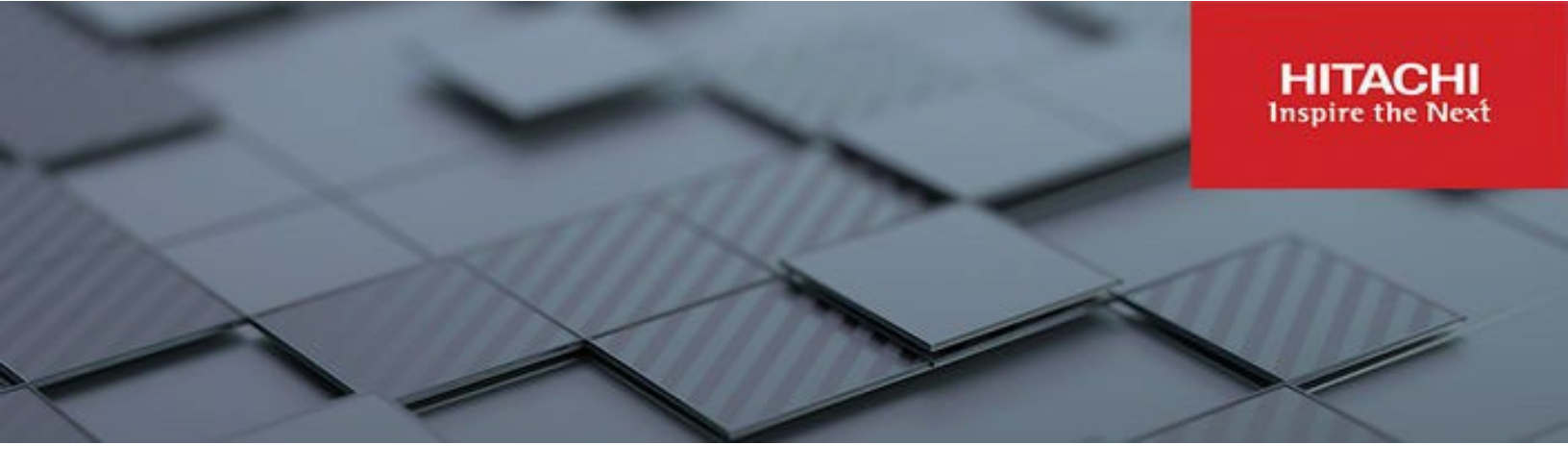

# VMware vSphere Virtual Volumes (vVols) with Hitachi Virtual Storage Platform

Quick Start and Reference Guide

## Feedback

Hitachi Vantara welcomes your feedback. Please share your thoughts by sending an email message to <u>SolutionLab@hitachivantara.com</u>. To assist the routing of this message, use the paper number in the subject and the title of this white paper in the text.

## Table of Contents

| Part 1. Prepare Storage                                                                   | 3  |
|-------------------------------------------------------------------------------------------|----|
| Step 1. Create Storage Pools                                                              | 4  |
| Step 2. Create a Resource Group                                                           | 7  |
| Step 3. Create an Administrator User Account for vVols                                    | 9  |
| Step 4. Create a Protocol Endpoint and Add it to ESXi Hosts                               | 11 |
| Part 2. VMware vSphere Administrator – Set up Hitachi Storage Provider for VMware vCenter | 13 |
| Step 5. Deploy Hitachi Storage (VASA) Provider OVA                                        | 13 |
| Step 6. Configure Hitachi Storage Provider for VMware vCenter                             | 15 |
| Step 7. Register Hitachi Storage Provider for VMware vCenter                              | 19 |
| Step 8. Verify that the PE is Available and Visible                                       | 22 |
| Step 9. Create a vVols Datastore                                                          | 25 |
| Step 10. Create a Test VM to Verify vVol Operation                                        | 28 |
| Step 11. Examples of Advanced Storage Capabilities and Storage Policy Based Management    | 28 |
| Step 12. Deploy VMs with VMware SPBM and View vVols                                       | 35 |
| Conclusion                                                                                | 38 |

# VMware vSphere Virtual Volumes (vVols) with Hitachi Virtual Storage Platform

### Quick Start and Reference Guide

This is a quick start guide for existing Hitachi Virtual Storage Platform (VSP) customers to set up their first VMware vSphere virtual volumes (vVols) environment.

This document describes the steps required to set up a vVols environment. The document assumes a greenfield environment with part 1 focusing on storage administrator actions, and part 2 for vSphere administrators. The vSphere administrator can skip to "Part 2. VMware vSphere Administrator – Set up Hitachi Storage Provider for VMware vCenter" on page 13.

Figure 1 shows the vVols architecture with Hitachi VSP series.

#### Figure 1

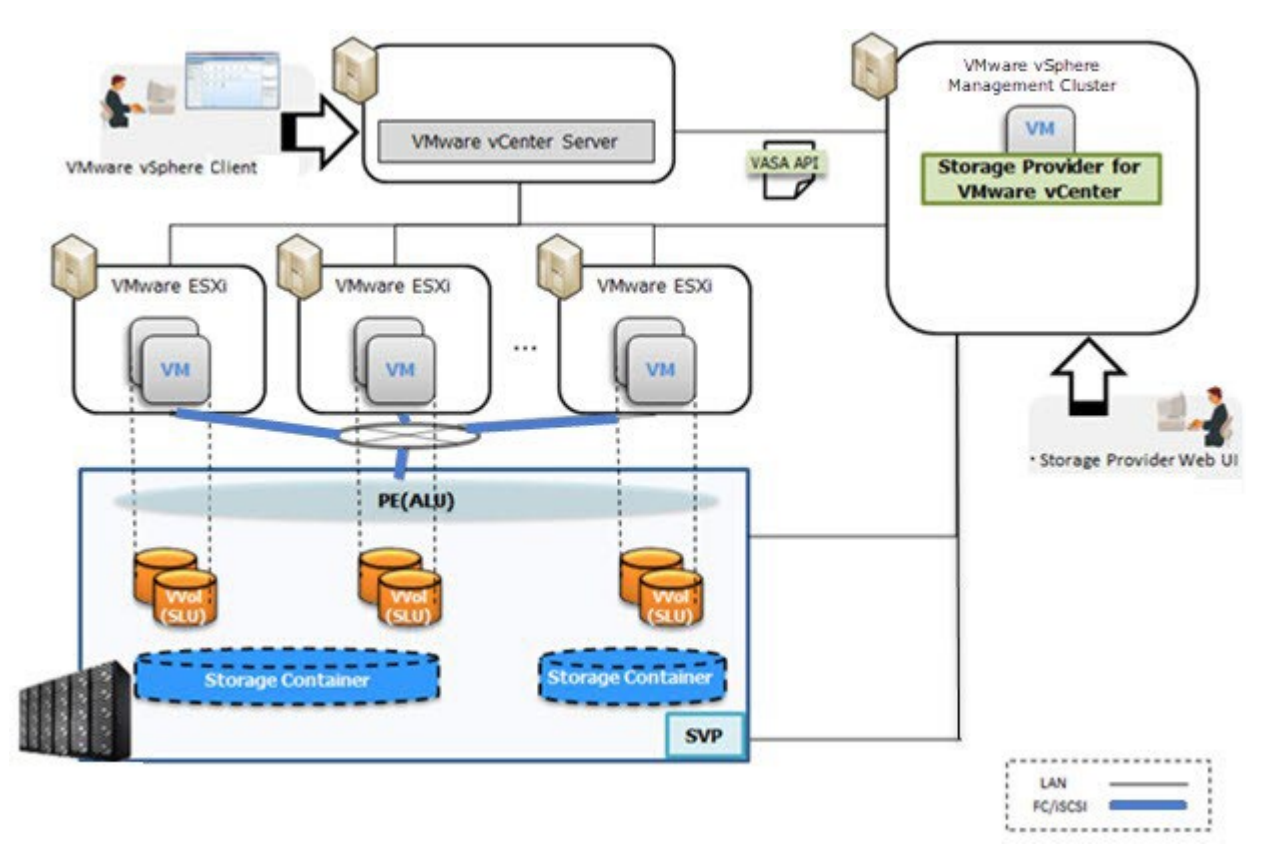

The Hitachi Storage Provider for VMware vCenter (VASA Provider) is deployed as an appliance virtual machine, similar to a vCenter or NSX appliance, into a management cluster. A single Hitachi VASA appliance can manage multiple arrays and connect with multiple vCenters to reduce management overhead.

The following are the prerequisites for a for a VMware vSphere vVols setup:

- Physical or VM-based SVP storage management node.
- Preferably a separate or a shared storage resource group. A meta resource group can also be used. (although a meta resource group can be used).

- One or more new or existing parity groups for HDP/HDT pools.
- One or more new or existing HDP/HDT pools.
- An HTI pool, for snapshots or clones, if using HDT pools.
- A dedicated storage user account with admin privileges.
- IP address/FQDN for Hitachi Storage Provider for VMware vCenter.

This is an outline of the high-level procedure:

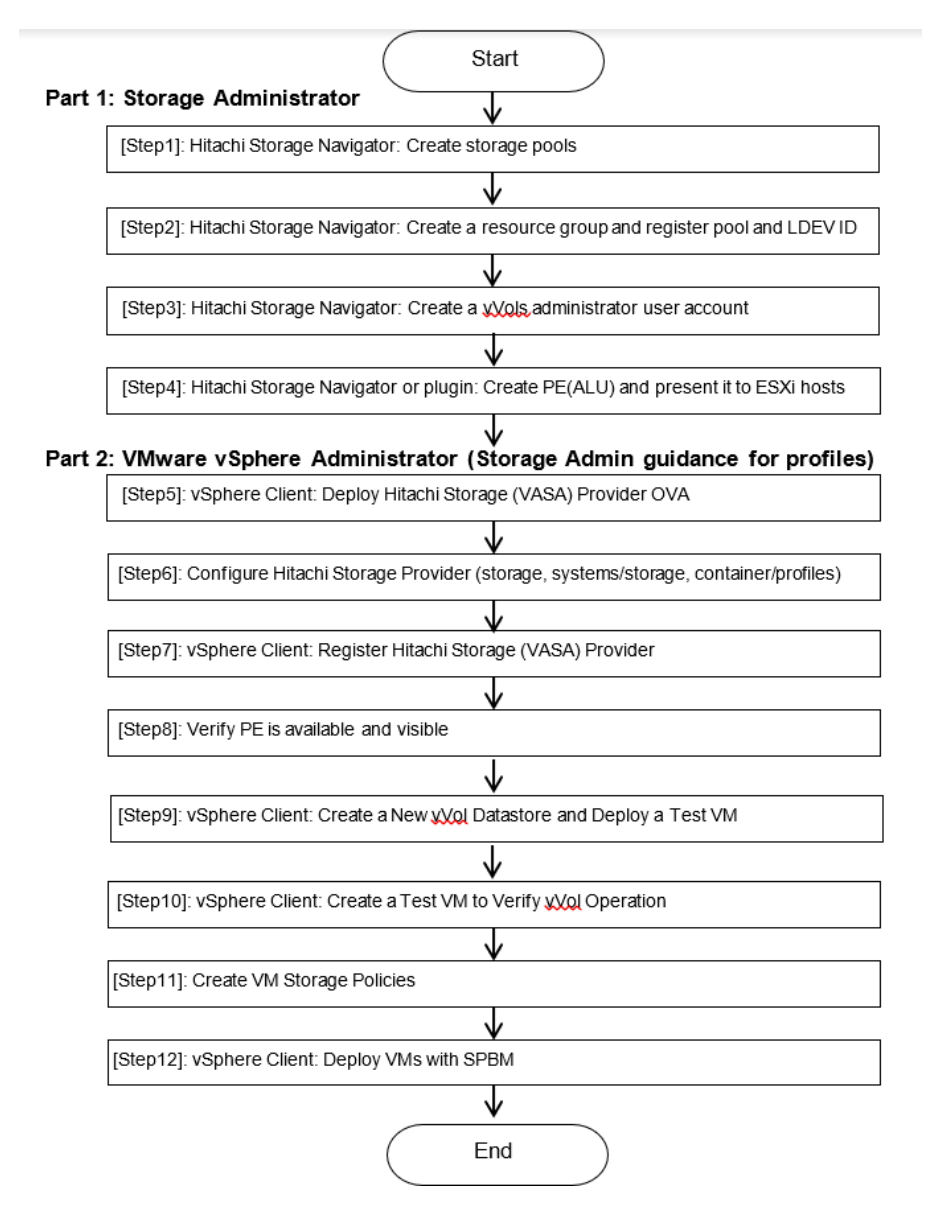

## Part 1. Prepare Storage

To prepare storage for vVols, the storage administrators must run these procedures. Administrators can create a separate dedicated resource group for vVols or they can use the default resource group meta\_resource. The next steps is to create and present a PE/ALU to ESXi hosts. Note that both vVols and VMFS datastores can share the same resource group.

If resource group is already created, you can skip to "Step 4. Create a Protocol Endpoint and Add it to ESXi Hosts" on page 11

The resource group for vVols contains the following:

- One or more dedicated dynamic pools (storage pools using HDP and/or HDT).
  - Dynamic provisioning pools cannot be shared with different resource groups.
  - LDEVs for vVols and LDEVs for VMFS datastores can co-exist in the same pool.
- An optional Hitachi Thin Image pool
  - If no Thin Image pool is added to the resource group, then the vVol snapshot images will be stored in the dynamic provisioning pool.
- LDEV IDs reserved for future vVols creation.

## Step 1. Create Storage Pools

Log in to Hitachi Device Manager Storage Navigator. After entering the IP address of the Hitachi Virtual storage Platform (SVP) in the browser, you need to change the ending URL from index.do to emergency.do as shown in the following figure. You can create a dedicated storage pool for vVols or reuse an existing storage pool. To create a new pool, click **Create Pools**.

1. Log in to the Hitachi Device Manager Storage Navigator.

After you enter the IP address of the SVP in the browser, change the ending URL from index.do to emergency.do, as shown in the following figure. You can create a dedicated storage pool for vVols or reuse an existing storage pool.

2. Click **Create Pools** to create a new pool.

| $\leftrightarrow$ $\rightarrow$ C (i) Not secure   172 | .25.47.112/sanpro                 | ojec /emergency.do      |                        |                      |                        |  |
|--------------------------------------------------------|-----------------------------------|-------------------------|------------------------|----------------------|------------------------|--|
| Hitachi Device Manager st                              | orage Navigator<br>s Settings Vie | ew Tool Help            |                        |                      |                        |  |
| Explorer                                               | Pools                             |                         |                        |                      |                        |  |
| Storage Systems                                        | R900 NVMe ASE-4                   | 47.112 G10(S/N:30595) > | Pools                  |                      |                        |  |
| R900_NVMe ASE-47.112 G10(S/N:3)                        | Edit Tiering Pol                  | icies                   |                        |                      |                        |  |
| 12 Tasks                                               |                                   |                         | Dynar                  | mic Provisioning (I  | DP)                    |  |
| C Reports                                              | Pool Capacity                     | Used/Total              | 441.4                  | 5 GB / 9.97 TB       |                        |  |
| ' 💏 Components                                         |                                   |                         | [4 %]                  |                      |                        |  |
| ' 👫 Parity Groups                                      | Estimated Configurable            |                         |                        | 4495.62 TB           |                        |  |
| Cogical Devices                                        | V-VOL Capacity                    | 16.00                   | 16.00 TB / 16.00 TB    |                      |                        |  |
| 🕈 🔂 Pools                                              |                                   |                         | [100 9                 | 9%]                  |                        |  |
| Gold-NVMe-RAID6-Pool(0)                                |                                   | Estimated Configura     | able 4489.             | 09 TB                |                        |  |
| Silver-10k-External-Pool(1)                            | Licensed Capacity (Used/Licensed) |                         |                        | 9.97 TB / Unlimited  |                        |  |
| Ports/Host Groups/iSCSI Target                         | Number of Pools                   | 5                       | 2 (Ma                  | 2 (Max Allowed: 128) |                        |  |
| ) 🎆 External Storage                                   | Pools                             |                         |                        |                      | ^                      |  |
| • 👘 Replication                                        | Create Pools                      | Create LDEVs Expa       | nd Pool More A         | ctions 🔹             |                        |  |
|                                                        | Filter ON                         | OFF Select All Page     | s Column Settings      |                      |                        |  |
| ۵ (                                                    | Pool Name                         | e Status                | Number of<br>Pool VOLs | Number of V-<br>VOLs | Number of<br>Root VOLs |  |
| Analytics                                              | Gold-N                            | VM ON Normal            | 4                      | 10                   | 0                      |  |
| Administration                                         | Silver-                           | 10 🔘 Normal             | 1                      | 0                    | 0                      |  |

- 3. Select **Dynamic Provisioning** for **Pool Type**.
- 4. Click **Select Pool VOLs** to select LDEVs to construct this storage pool.

In the following example a few basic LDEVs are already created from parity groups. Add these LDEV IDs to the resource group for vVols later.

5. Click **Finish** to create a pool.

| Create Pools                                                                       |                                                                               |                                                                                        |                       |       |                    |            |            |            | TOX                   |
|------------------------------------------------------------------------------------|-------------------------------------------------------------------------------|----------------------------------------------------------------------------------------|-----------------------|-------|--------------------|------------|------------|------------|-----------------------|
| 1.Create Pools > 2.Confirm                                                         |                                                                               |                                                                                        |                       |       |                    |            |            |            |                       |
| This wizard lets you create pools for D<br>Click Finish to confirm the creation, o | Dynamic Provisioning, and Thin In<br>or click Next if you want to create      | mage. Enter the information for the pool yo<br>LDEVs (virtual volumes) from the pools. | u want to create, and | d the | n click Add.       | _          | _          | _          |                       |
| Pool Type:                                                                         | ynamic Provisioning                                                           |                                                                                        |                       | S     | elected Pools      | _          | _          | _          | Ontions               |
| System Type:   Multi-Tier Pool:                                                    | Open Mainframe                                                                |                                                                                        |                       |       | Pool Name (ID)     | RAID Level | Capacity   | Pool Type  | Drive Type/RPM        |
| Data Direct Mapping:                                                               | Active Flash<br>Enable () Disable                                             |                                                                                        |                       |       | Gold-NVMe-R        | 5(3D+1P)   | 5277.72 GB | DP         | SSD,FMD/-             |
| Pool Volume Selection:                                                             | Auto 💿 Manual                                                                 |                                                                                        |                       |       |                    |            |            |            |                       |
| Drive Type/RPM:<br>RAID Level:                                                     | Mixable<br>Mixable                                                            |                                                                                        | Add 🕨                 |       |                    |            |            |            |                       |
| Pool Name:                                                                         | rated Compression for FMD parity<br>old-NVMe-RAID5-pool<br>ax. 32 Characters) | y group                                                                                |                       |       |                    |            |            |            |                       |
| V Options                                                                          |                                                                               |                                                                                        |                       |       |                    |            |            |            |                       |
|                                                                                    |                                                                               |                                                                                        |                       | < 0   | Detail Remove      | •          |            |            | ><br>Selected: 0 of 1 |
|                                                                                    |                                                                               |                                                                                        | Next Task O           | ption | : Continue to Crea | te LDEVs   | d Back No  | ext 👂 🛛 Fi | nish Cancel ?         |

Optionally you can create a Thin Image pool for VM-based snapshot images. This allows the snapshot images to be stored in a separate Thin Image pool rather than in the vVols storage pool that was already created.

Use the default pool to share the same pool for data and snapshots. Use a dedicated pool to manage the snapshots and data separately.

| Create Pools                                                        |                                                 |                                                       |                                                                             |                      |        |                    |            |            |           | Ŧ□×                   |
|---------------------------------------------------------------------|-------------------------------------------------|-------------------------------------------------------|-----------------------------------------------------------------------------|----------------------|--------|--------------------|------------|------------|-----------|-----------------------|
| 1.Create Pools > 2.Confirm                                          |                                                 |                                                       |                                                                             |                      |        |                    |            |            |           |                       |
| This wizard lets you create poo<br>Click Finish to confirm the crea | ols for Dynamic Prov<br>ition, or click Next if | isioning, and Thin Image.<br>you want to create LDEV: | Enter the information for the pool y<br>s (virtual volumes) from the pools. | ou want to create, a | nd the | n click Add.       |            |            |           | _                     |
| Pool Type:                                                          | Thin Image                                      |                                                       |                                                                             |                      | s      | elected Pools      | _          | _          | _         |                       |
| System Type:                                                        | Open                                            | Mainframe                                             |                                                                             |                      | Se     | lect All Pages     |            |            |           | Options 🔻             |
| Multi-Tier Pool:                                                    | Enable (                                        | Disable                                               |                                                                             |                      |        | Pool Name (ID)     | RAID Level | Capacity   | Pool Type | Drive Type/RPM        |
|                                                                     | Active Flash                                    |                                                       |                                                                             |                      |        | vVols-TI-pool      | 5(3D+1P)   | 5277.72 GB | TI        | SSD,FMD/-             |
| Data Direct Mapping:                                                | 🔵 Enable 🤇                                      | Disable                                               |                                                                             |                      |        |                    |            |            |           |                       |
| Pool Volume Selection:                                              | 🔵 Auto 💿                                        | Manual                                                |                                                                             |                      |        |                    |            |            |           |                       |
| Drive Type/<br>RAID Level                                           | 'RPM:<br>:                                      | Mixable<br>Mixable                                    | Select Prol VOIs                                                            |                      |        |                    |            |            |           |                       |
|                                                                     |                                                 | То                                                    | tal Selected Pool Volumes:<br>Total Selected Capacity:                      | Add                  | 4      |                    |            |            |           |                       |
| Enable                                                              | Accelerated Compre                              | ssion for FMD parity grou                             | P                                                                           |                      |        |                    |            |            |           |                       |
| Pool Name:                                                          | vVols-TI-pool<br>(Max. 32 Charac                | ters)                                                 |                                                                             |                      |        |                    |            |            |           |                       |
| V Options                                                           |                                                 |                                                       |                                                                             |                      |        |                    |            |            |           |                       |
|                                                                     |                                                 |                                                       |                                                                             |                      |        |                    |            |            |           |                       |
|                                                                     |                                                 |                                                       |                                                                             |                      | < (    | Detail Remov       | e          |            |           | ><br>Selected: 0 of 1 |
| L                                                                   |                                                 |                                                       |                                                                             | Next Task (          | Option | : Continue to Crea | te LDEVs   | ∉ Back Ne  | ext ) Fi  | nish Cancel ?         |

## Step 2. Create a Resource Group

You can skip this step if are using the **meta\_resource** group or an existing resource group.

1. To create a dedicated resource group for vVols, click Create Resource Groups.

| Hitachi Device Manag | <b>er</b> Storage Navigator |                          |                            |                    |
|----------------------|-----------------------------|--------------------------|----------------------------|--------------------|
| File Actions         | Reports Settings View       | Tool Help                |                            |                    |
| Explorer             | Resource Groups             |                          |                            |                    |
| Storage Systems      | Resource Groups             |                          |                            |                    |
| Analytics            | Number of Resource Groups   | ;                        |                            |                    |
| Administration       |                             |                          |                            |                    |
| 🕅 🕅 User Groups      | Resource Groups             | •                        |                            |                    |
| Resource Groups      | Create Resource Groups      | Edit Resource Gr         | oup Delete Reso            | ource Groups       |
| Cache Partitions     | Filter ON OFF               | Select All Pages Co      | lumn Settings              |                    |
| License Keys         | Resource Group<br>Name      | Number of User<br>Groups | Number of<br>Parity Groups | Number of<br>LDEVs |
|                      | HDIDProvisio                | 7                        | 0                          | 0                  |
|                      | Marta resource              | 9                        | 4                          | 65280              |

#### 2. Click **Select LDEVs** to add LDEVs into this resource group.

| Create Resource Groups                                                                                                    |       | _                           |
|----------------------------------------------------------------------------------------------------|-------|-----------------------------|
| 1.Create Resource Groups > 2.Confirm                                                                                        |       |                             |
| This wizard lets you create resource groups. Click each button to select parity groups, LDEVs, ports, host groups and iSCSI | targe | ts to be added to the re    |
| Resource Group Name:                                                                                                    | Se    | elected Resource (          |
| (Max, 32 Characters)                                                                                                    | Sele  | ect All Pages               |
| Parity Group Selection:                                                                                                    |       | Resource Group<br>Name (ID) |
| Select Parity Groups                                                                                                    |       |                             |
| Total Selected Parity Groups: 0                                                                                             |       |                             |
| LDEV Selection:                                                                                                    |       |                             |
| Select LDEVs                                                                                                    |       |                             |
| Total Selected LDEVs: 0                                                                                                    |       |                             |
| Port Selection:                                                                                                    |       |                             |
| Select Ports                                                                                                    |       |                             |
| Total Selected Ports: 0                                                                                                    |       |                             |

3. Add all the LDEVs that are associated to the storage pools.

This ensures that Hitachi Storage Provider for VMware vCenter uses only these pools in this resource group.

For example, storage pools **Silver-10k-External-Pool**, **Gold-NVMe-RAID5-pool**, and **vVols-TI-pool** are added to this resource group, as shown in the following figure.

| Sele         | ct LDEVs             | _                |                      |                                           |            |   |       |    | _               | _         |
|--------------|----------------------|------------------|----------------------|-------------------------------------------|------------|---|-------|----|-----------------|-----------|
| Sele         | ect LDEV(s) from the | e Available LDEV | /s list. Click Add t | to add the LDEV(s), and click             | ок.        |   |       |    |                 |           |
| A            | vailable LDEVs       | i                |                      |                                           |            |   |       | S  | elected LDE     | /s        |
| *            | Filter ON OFF        | Select All Pa    | iges                 | Options 🗸 📔 🗧 1                           | / 66 🏼 🗲   | € |       | Se | elect All Pages |           |
|              | LDEV ID              | LDEV Name        | Parity Group<br>ID   | Pool Name(ID)                             | Capacity   | Ô |       |    | LDEV ID         | LDEV Name |
| $\checkmark$ | 00:00:00             | ext-g600-jc      | E1-1                 | Silver-10k-External-Po                    | 2048.00 GB |   |       |    |                 |           |
| $\checkmark$ | 00:00:01             | pool-vol         | 1-6                  | Gold-NVMe-RAID5-poo                       | 2969.60 GB |   |       |    |                 |           |
|              | 00:00:02             | JC-HUR-J         | -                    | Gold-NVMe-RAID6-Poo                       | 500.00 GB  |   |       |    |                 |           |
| $\checkmark$ | 00:00:03             | pool-vol         | 2-6                  | vVols-TI-pool(3)                          | 2969.60 GB |   |       |    |                 |           |
| $\checkmark$ | 00:00:04             | pool-vol         | 1-6                  | Gold-NVMe-RAID5-poo                       | 2312.28 GB |   |       |    |                 |           |
| ✓            | 00:00:05             | pool-vol         | 2-6                  | vVols-TI-pool(3)                          | 2312.28 GB |   |       |    |                 |           |
|              | 00:00:06             |                  | · •                  |                                           | -          |   |       |    |                 |           |
|              | 00:00:07             | -                | -                    | 2                                         | -          | Г |       |    |                 |           |
|              | 00:00:08             | -                | 19 <b>-</b> 0        |                                           | -          |   |       |    |                 |           |
|              | 00:00:09             | VVOL-ALU1        | -                    | -                                         | 0.04 GB    |   | Add 🕨 |    |                 |           |
|              | 00:00:0A             | -                | 9. <b>.</b>          |                                           | -          | L |       |    |                 |           |
|              | 00:00:0B             | -                | -                    | 22                                        | -          |   |       |    |                 |           |
|              | 00:00:0C             | 9 <b>-</b> 0     |                      | 1. A. A. A. A. A. A. A. A. A. A. A. A. A. | · · ·      |   |       |    |                 |           |

You must reserve a range of LDEV IDs for future vVols creation. In the following example, the entire last page of LDEVs are added to this resource group. Each VM takes at least three LDEVs. Add more LDEVs as your vVols environment grows.

| 1  | vailable LDEV | s             | _                  |               | _        | _                |     |        | S            | elected LDEV   | s         |                    |         |
|----|---------------|---------------|--------------------|---------------|----------|------------------|-----|--------|--------------|----------------|-----------|--------------------|---------|
| \$ | Filter ON OFF | Select All Pa | iges               | Options 🗸 候   | € 66 / 6 | 6 → →            | Э)  |        | Se           | lect All Pages |           |                    |         |
| /  | LDEV ID       | LDEV Name     | Parity Group<br>ID | Pool Name(ID) | Capacity | Provisio<br>Type | î   | •      | ~            | LDEV ID        | LDEV Name | Parity Group<br>ID | Pool Na |
| 4  | 00:FD:EC      | -             | -                  | -             | -        |                  | U,  |        | $\checkmark$ | 00:00:05       | pool-vol  | 1-3                | VVOL-F  |
| ∕  | 00:FD:ED      | -             | -                  | -             | -        |                  |     |        | ✓            | 00:00:06       | pool-vol  | 2-3                | VVOL-1  |
| 4  | 00:FD:EE      | -             | -                  | -             | -        | -                |     |        | ✓            | 00:00:07       | pool-vol  | 1-3                | VVOL-F  |
| 1  | 00:FD:EF      | -             | -                  | -             | -        | -                |     |        | ✓            | 00:00:08       | pool-vol  | 2-3                | VVOL-T  |
| 1  | 00:FD:F0      | -             | -                  | -             | -        |                  |     |        |              |                |           |                    |         |
| 1  | 00:FD:F1      | -             | -                  | -             | -        |                  |     |        |              |                |           |                    |         |
| 1  | 00:FD:F2      | -             | -                  | -             | -        | ->               |     |        |              |                |           |                    |         |
| 1  | 00:FD:F3      | -             | -                  | -             | -        |                  |     |        |              |                |           |                    |         |
| 1  | 00:FD:F4      | -             | -                  | -             | -        | -                | - 1 |        |              |                |           |                    |         |
| 1  | 00:FD:F5      | -             | -                  | -             | -        | -                |     | Add 🕨  |              |                |           |                    |         |
| 1  | 00:FD:F6      | -             | -                  | -             | -        | -                | -   |        |              |                |           |                    |         |
| 1  | 00:FD:F7      | -             | -                  | -             | -        | -                |     | Remove |              |                |           |                    |         |
| 1  | 00:FD:F8      | -             | -                  | -             | -        | -                |     |        |              |                |           |                    |         |
| 1  | 00:FD:F9      | -             | -                  | -             | -        | -                |     |        |              |                |           |                    |         |
| 1  | 00:FD:FA      | -             | -                  | -             | -        | -                |     |        |              |                |           |                    |         |
| 4  | 00:FD:FB      | -             | -                  | -             | -        |                  |     |        |              |                |           |                    |         |
| 4  | 00:FD:FC      | -             | -                  | -             | -        |                  |     |        |              |                |           |                    |         |
| 4  | 00:FD:FD      | -             | -                  | -             | -        | -                |     |        |              |                |           |                    |         |
| 4  | 00:FD:FE      | -             | -                  | -             | -        | -                |     |        |              |                |           |                    |         |
| 1  | 00:FD:FF      | -             | -                  | -             | -        |                  |     |        |              |                |           |                    |         |
| 1  | 00:FE:00      | -             | -                  | -             | -        |                  |     |        |              |                |           |                    |         |
| 1  | 00:FE:01      | -             | -                  |               | -        | +                |     |        |              |                |           |                    |         |
| 1  | 00:FE:02      |               | -                  |               |          | -                | ~   |        |              |                |           |                    |         |

## Step 3. Create an Administrator User Account for vVols

After the resource group is created, create a dedicated user for vVols operation.

#### 1. Go to Administrator User Group and click Create User.

| Hitachi Device Manager       | Storage Navigator<br>ports Settings View Tool Help |  |  |  |  |  |
|------------------------------|----------------------------------------------------|--|--|--|--|--|
|                              |                                                    |  |  |  |  |  |
| Explorer                     | Administrator User Group                           |  |  |  |  |  |
| Storage Systems              | <u>User Groups</u> > Administrator User Group      |  |  |  |  |  |
| Analytics                    | Number of Roles                                    |  |  |  |  |  |
| Administration               | Number of Resource Groups                          |  |  |  |  |  |
| 🕈 🕅 User Groups              | Number of Users                                    |  |  |  |  |  |
| Administrator User Group     | Administrator User Group User Group Type           |  |  |  |  |  |
| 🐝 Audit Log Administrator (\ | All Resource Groups Assigned                       |  |  |  |  |  |
| 🍇 Audit Log Administrator (\ | Users Roles Resource Groups                        |  |  |  |  |  |
| security Administrator (Vi   |                                                    |  |  |  |  |  |
| 🎭 Security Administrator (Vi | Create User Change Password Edit User More Actions |  |  |  |  |  |
| 🔩 Storage Administrator (Vie |                                                    |  |  |  |  |  |
| 🍇 Storage Administrator (Vid | User Name 1 Account Status                         |  |  |  |  |  |
| 🔩 Support Personnel Group    |                                                    |  |  |  |  |  |
| 🎭 System User Group          | 🔲 🧕 admin Enabled                                  |  |  |  |  |  |
| Manual Resource Groups       | 🗌 🧕 jchen Enabled                                  |  |  |  |  |  |
| Cache Partitions             | Enabled                                            |  |  |  |  |  |

- 2. Create an account named vVols-user.
- Select the **Enable** option to enable the account status.
- Select the local authentication type.
- Enter the password and reconfirm the password.
- 3. Click **Confirm** to create the administrator user account.

| Create User            |                                    |                      |
|------------------------|------------------------------------|----------------------|
| 1.Create User > 2.     | Confirm                            |                      |
|                        |                                    |                      |
| Set values for the nev | w user account and click Finish to | o confirm.           |
| User Name:             | vVols-user<br>(Max 256 Characters) |                      |
| Account Status:        | Enable Disable                     |                      |
| Authentication:        | Local     External                 |                      |
|                        | Password:                          | ****                 |
|                        |                                    | (6 - 256 Characters) |
|                        | Re-enter Password:                 | *****                |
|                        |                                    |                      |

**Note** — If multiple VASA Providers are connecting to the storage, create a separate user account or each VASA Provider for tracking purposes. For example, vVols-user2.

## Step 4. Create a Protocol Endpoint and Add it to ESXi Hosts

In VSP storage, a Protocol Endpoint (PE) is called an Administrative Logical Unit (ALU).

1. To create an ALU/PE, go to the **General Task** panel in the left-bottom of the Hitachi Device Manager Storage Navigator screen, and click **Create LDEVs**.

| Hitachi Device Manager      | Storage Navigator<br>eports Settings View 1 | rool Help      |                  |                |
|-----------------------------|---------------------------------------------|----------------|------------------|----------------|
| Explorer                    | VSP5500_NVMe ASE-47.1                       | 12 G10(S/N     | 1:30595)         |                |
| Storage Systems             | VSP5500_NVMe ASE-47.112 G10                 | (S/N:30595)    |                  |                |
| * 🗊 VSP5500_NVMe ASE-47.112 | Edit Storage System                         |                |                  |                |
| 🙀 Tasks                     | Storage System Name                         |                | VSP5500 NVMe AS  | E-47,112 G10   |
| C Reports                   | Storage System Type                         |                | VSP 5500H        |                |
| Components                  | Serial Number                               |                | 30595            |                |
| ・ 💦 Parity Groups           | IP Address                                  |                | 172.25.47.112    |                |
| 🌈 Logical Devices           | Contact                                     |                |                  |                |
| Pools                       | Location                                    |                | G10              |                |
| Ports/Host Groups/iSC       |                                             |                |                  |                |
| Kan External Storage        | Allocation Summary                          |                |                  |                |
| Replication                 | Internal/External : Total                   | [ <b>≠</b> ] 0 | pen/Mainframe: T | otal 🚽         |
|                             | Physical Summary                            |                |                  |                |
|                             |                                             | A Alloca       | ted              |                |
|                             |                                             | Reserved       |                  | Used DP Pool   |
| <                           |                                             |                |                  | Unused DP Pool |
|                             | FC                                          |                |                  | Other          |
|                             |                                             | Available S    | Space            | Unallocated    |
|                             |                                             |                | F                | Free Space     |
| × >                         |                                             | Physical To    | otal             |                |
| Analytics                   | Virtual Summary                             |                |                  |                |
| Administration              |                                             | DP Allocate    | ed               |                |
| · · ·                       |                                             | DP Unalloc     | ated             |                |
| General Tasks               |                                             | Other          |                  |                |
| 🕅 Create Host Groups        |                                             | Virtual Tot    | aı               |                |
| Mt Create iSCSI Targets     |                                             |                |                  | Coffinan       |
| Create LDEVs                |                                             |                |                  | Sortware       |

#### 2. Select **ALU** in the **Provisioning Type** field.

- Enter the value 1 in the Number of LDEVs field.
   You only need one ALU per storage system for approximately 16,000 vVols based on current vSphere limits.
- 4. Enter the LDEV name in the LDEV Name Prefix field. For example, VVOL-ALU1.
- 5. Click **Add** to add the ALU to the host group.

| Crea          | te LDEVs                                                    |                                                            |                                                                                    |                             |                          |
|---------------|-------------------------------------------------------------|------------------------------------------------------------|------------------------------------------------------------------------------------|-----------------------------|--------------------------|
| 1.Cre         | ate LDEVs > 2.Confirm                                       | Ú -                                                        |                                                                                    |                             |                          |
| This<br>Click | wizard lets you create and<br>k Finish to confirm the creat | provision LDEVs enter the<br>tion, or click Next if you wa | a information for LDEVs you want to create,<br>ant to add LUN paths for the LDEVs. | , and then click Add. Click | Options to expand the LD |
|               | Provisioning Type:                                          | ALU                                                        |                                                                                    |                             | Selected LDEVs           |
|               | Number of LDEVs:                                            | 1 (1-64)                                                   |                                                                                    |                             | LDEV ID                  |
|               | LDEV Name:                                                  | Prefix<br>VVOL-ALU1                                        | Initial Number                                                                     | -                           |                          |
|               |                                                             | (Max. 32 characters t<br>or blank)                         | total including max. 9-digit number,                                               |                             |                          |
|               | V Options                                                   |                                                            |                                                                                    | Add O                       |                          |

6. Continue to assign the ALU to host groups for ESXi hosts, just like a regular LUN. Ensure the host groups have Host Mode 21 [VMware Extension] with 63 and 114 as the host mode options.

**Note** — The host mode option 54 is optional, as the older VAAI plugin has been removed. Option 54 is no longer required, and is ignored.

| reat         | te LDEVs >                        | 2.Select LDEVs > 3                              | .Select Host Groups / iS                             | CSI Targets > 4      | 4.View/Change LUN I   | Paths > 5.Confi     |       |                |                           |                       |                   |               |   |
|--------------|-----------------------------------|-------------------------------------------------|------------------------------------------------------|----------------------|-----------------------|---------------------|-------|----------------|---------------------------|-----------------------|-------------------|---------------|---|
| elec<br>nd t | ct host groups<br>then click Add. | from the Available Hos<br>Click Next to man the | st Groups list, and then<br>a bost groups or iSCSI I | click Add. If you wa | nt to add iSCSI targe | ets, select iSCSI f | rom S | election Obje  | ect, select iSCSI targets | from the Available iS | CSI Targets list  |               |   |
|              |                                   |                                                 | - nost groups on locor ,                             | angets to compound   | -                     |                     |       |                |                           |                       |                   |               |   |
| elec         | ction Object:                     | <ul> <li>Fibre</li> </ul>                       | iscsi                                                |                      |                       |                     |       |                |                           |                       |                   |               |   |
| ost          | Groups:                           |                                                 |                                                      |                      |                       |                     |       |                |                           |                       |                   |               |   |
| A١           | vailable Ho                       | st Groups                                       |                                                      |                      |                       |                     | S     | elected H      | ost Groups                |                       |                   |               |   |
| <b>☆</b> F   | Filter ON C                       | OFF Select All Page                             | Option                                               | s▼ (I€ € 1           | /1 ∢→                 |                     | Se    | lect All Pages |                           |                       |                   |               |   |
|              | Port ID                           | Priority order for<br>provisioning              | Host Group 1 🛦<br>Name                               | Host Mode            | Port ^<br>Attribute   |                     |       | Port ID        | Host Group Name           | Host Mode             | Port<br>Attribute | Port Security | ł |
|              | CL7-D                             | 7                                               | 7D-G00 (00)                                          | 00 [Standard]        | Bidirectio            |                     |       |                |                           |                       |                   |               |   |
|              | CL8-A                             | 2                                               | 8A-G00 (00)                                          | 00 [Standard]        | Target                |                     |       |                |                           |                       |                   |               |   |
|              | CL8-B                             | 4                                               | 8B-G00 (00)                                          | 00 [Standard]        | Target                |                     |       |                |                           |                       |                   |               |   |
|              | CL8-C                             | 6                                               | 8C-G00 (00)                                          | 00 [Standard]        | Target                |                     |       |                |                           |                       |                   |               |   |
|              | CL8-D                             | 8                                               | 8D-G00 (00)                                          | 00 [Standard]        | Bidirectio            |                     |       |                |                           |                       |                   |               |   |
|              | CL2-A                             | 2                                               | ds120-4590-hba                                       | 21 [VMware           | Target                | A CO A              |       |                |                           |                       |                   |               |   |
|              | CL1-A                             | 1                                               | ds120-4590-hba                                       | 21 [VMware           | Target                |                     |       |                |                           |                       |                   |               |   |
|              | CL4-A                             | 2                                               | ds120-4591-hba                                       | 21 [VMware           | Target                | ▲ Remove            |       |                |                           |                       |                   |               |   |
|              | CL3-A                             | 1                                               | ds120-4591-hba                                       | 21 [VMware           | Target                |                     |       |                |                           | No Data               | Ð                 |               |   |
|              | CL2-B                             | 4                                               | ds120-4592-hba                                       | 21 [VMware           | Target                |                     |       |                |                           |                       |                   |               |   |
|              | CL1-B                             | 3                                               | ds120-4592-hba                                       | 21 [VMware           | Target                |                     |       |                |                           |                       |                   |               |   |
|              | CL4-B                             | 4                                               | ds120-4593-hba                                       | 21 [VMware           | Target                |                     |       |                |                           |                       |                   |               |   |
|              | CL3-B                             | 3                                               | ds120-4593-hba                                       | 21 [VMware           | Target                |                     |       |                |                           |                       |                   |               |   |
|              | <u>CL7-C</u>                      | 5                                               | ucp2k-c4-b3_7C                                       | 21 [VMware           | Target                |                     |       |                |                           |                       |                   |               |   |
| ✓            | CL8-C                             | 6                                               | ucp2k-c4-b3_8C                                       | 21 [VMware           | Target                |                     |       |                |                           |                       |                   |               |   |
|              | <u>CL7-C</u>                      | 5                                               | ucp2k-c4-b4_7C                                       | 21 [VMware           | Target                |                     |       |                |                           |                       |                   |               |   |
| 4            | <u>CL8-C</u>                      | 6                                               | ucp2k-c4-b4_8C                                       | 21 [VMware           | Target                |                     |       |                |                           |                       |                   |               |   |
| C            |                                   |                                                 |                                                      |                      | >                     |                     | < 0   |                |                           |                       |                   |               | 1 |
| 1            | Detail                            |                                                 |                                                      | Sel                  | lected: 4 of 44       |                     |       | Detail         |                           |                       |                   | Selected: 0   |   |

## Part 2. VMware vSphere Administrator – Set up Hitachi Storage Provider for VMware vCenter

## Step 5. Deploy Hitachi Storage (VASA) Provider OVA

Hitachi Storage Provider for VMware vCenter is deployed from an OVF template. You can download the latest OVF file from <u>Downloads Detail - Support | Hitachi Vantara.</u>

This virtual machine is typically deployed into the vSphere management cluster where the vCenter Appliance (VCSA) is deployed. You can also deploy this virtual machine to any vSphere environment as long as it has a network access to the VSP storage. Ensure that the virtual machine is deployed into a High Availability-enabled vSphere Cluster, which is configured by default, to provide the first level of availability. (You can also deploy this virtual machine as a fault tolerant virtual machine to ensure high availability). Hitachi Storage Provider for VMware vCenter is typically deployed into a vCenter Management cluster.

1. Ensure that you have a VMFS or vSAN datastore available to deploy the VASA Provider.

**Note** — You can create VMFS datastores using the Hitachi vCenter Storage Plugin or any other integrations that are available such as, PowerShell cmdlet or vRealize Orchestrator workflow.

| vSphere Client           | Menu 🗸 🛛 📿 Search in all environments                                             |            | ○ ② ~ Ad              | Iministrator@VSPHE           |
|--------------------------|-----------------------------------------------------------------------------------|------------|-----------------------|------------------------------|
| 76.46.123<br>DatacenterB | ID.76.46.39     ACTIONS ~       Summary     Monitor     Configure     Permissions | VMs Datast | ores Networks Updates |                              |
| 10.76.46.39              |                                                                                   |            |                       |                              |
| 10.76.46.40              | Name ↑ ~                                                                          | Status ~   | Type v Datastore Clu  | <ul> <li>Capacity</li> </ul> |
| How Win-Reg-DS           | local-c4-b3                                                                       | 🗸 Normal   | VMFS 6                | 231.5 GB                     |
|                          | USP5500-LUN1                                                                      | ✓ Normal   | VMFS 6                | 2 TB                         |
|                          |                                                                                   |            |                       |                              |

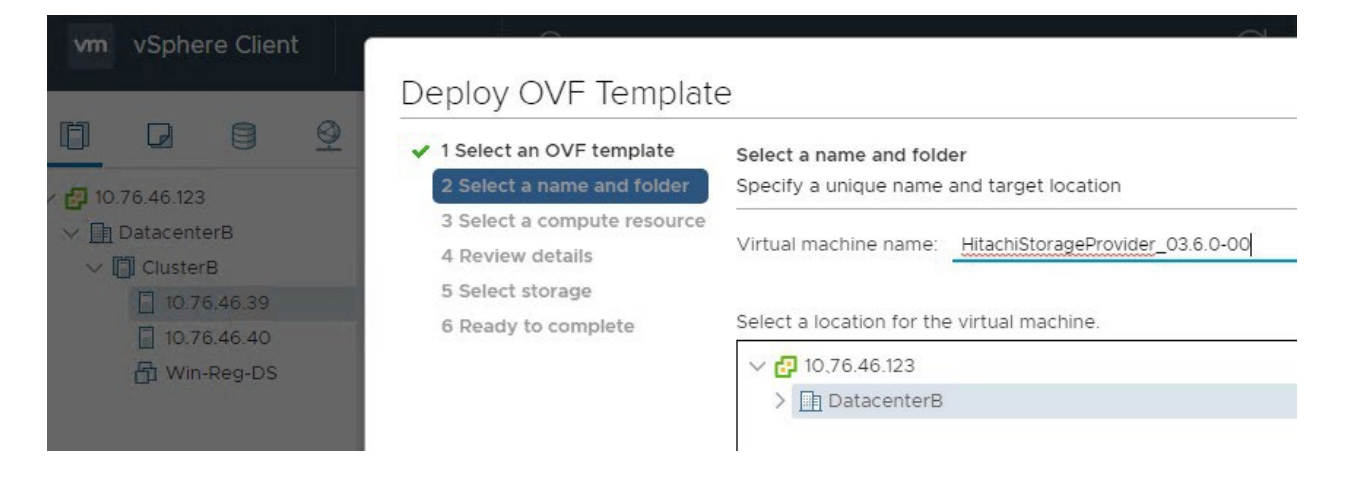

2. Assign an IP address/FQDN to the storage provider VM and complete all other required information.

| <ul> <li>1 Select an OVF template</li> <li>2 Select a name and folder</li> </ul>                                                                                                    | Customize template<br>Customize the deployment prope | erties of this software solution.                |  |  |  |  |
|----------------------------------------------------------------------------------------------------|------------------------------------------------------|--------------------------------------------------|--|--|--|--|
| <ul> <li>Select a compute resource</li> <li>4 Review details</li> <li>5 Select storage</li> <li>6 Select networks</li> <li>7 Customize template</li> <li>8 Ready to complete</li> </ul> | () 4 properties have invalid values                  |                                                  |  |  |  |  |
|                                                                                                    | ✓ Network Configuration                              | 5 settings                                       |  |  |  |  |
|                                                                                                    | IP Address                                           | Enter the IP address for Storage Provider        |  |  |  |  |
|                                                                                                    |                                                      | 10.76.46.168                                     |  |  |  |  |
|                                                                                                    | FQDN                                                 | Enter the FQDN for Storage Provider. Type "-" if |  |  |  |  |
|                                                                                                    |                                                      | you don't set up the FQDN.                       |  |  |  |  |
|                                                                                                    |                                                      | hitachi-vasa-b.hvlab.local                       |  |  |  |  |
|                                                                                                    | DNS Server                                           | Enter IP address of your DNS Server              |  |  |  |  |
|                                                                                                    |                                                      | 10.76.46.10                                      |  |  |  |  |
|                                                                                                    | Gateway                                              | Enter IP address of your default Gateway         |  |  |  |  |
|                                                                                                    |                                                      | 10.76.46.1                                       |  |  |  |  |
|                                                                                                    | Netmask                                              | Enter Netmask for this interface                 |  |  |  |  |
|                                                                                                    |                                                      | 255.255.255.0                                    |  |  |  |  |

**Note** — Generally, the SSO Server domain and the domain you log in to for the vSphere client are the same in the test environment. For example, vsphere.local. However, the template gives you an option to specify different domains.

| <ul> <li>1 Select an OVF template</li> <li>2 Select a name and folder</li> </ul>                                               |                                          | 10.76.46.123                                                                    |
|----------------------------------------------------------------------------------------------------|------------------------------------------|---------------------------------------------------------------------------------|
| <ul> <li>3 Select a compute resource</li> <li>4 Review details</li> <li>5 Select storage</li> <li>6 Select networks</li> </ul> | HTTPS Port                               | Enter the HTTPS Port Number for vCenter SSO<br>Server<br>7444                   |
| 7 Customize template<br>8 Ready to complete                                                                                    | Single Sign-On domain<br>name            | Enter the Single Sign-On domain name for<br>vCenter SSO Server<br>vsphere.local |
|                                                                                                    | <ul> <li>System Configuration</li> </ul> | 3 settings                                                                      |
|                                                                                                    | Domain Name                              | Enter your domain ex: co.eng.dev.hitachi.com                                    |
|                                                                                                    | Host Name                                | Enter host name for this VM<br>hitachi-vasa-b                                   |
|                                                                                                    | NTP                                      | Enter NTP server : recommended for production<br>environments<br>10.76.46.1     |

## Step 6. Configure Hitachi Storage Provider for VMware vCenter

1. After the virtual machine is deployed and powered on, open a browser and enter the following URL to access the Hitachi Storage Provider for VMware vCenter web interface

https://VASA-Provider-IPAddress-or-FDQN:50001/

Note — Ensure that you add https at the beginning of the URL, and port 50001 at the end of the URL.

#### 2. Log in with vCenter SSO credentials.

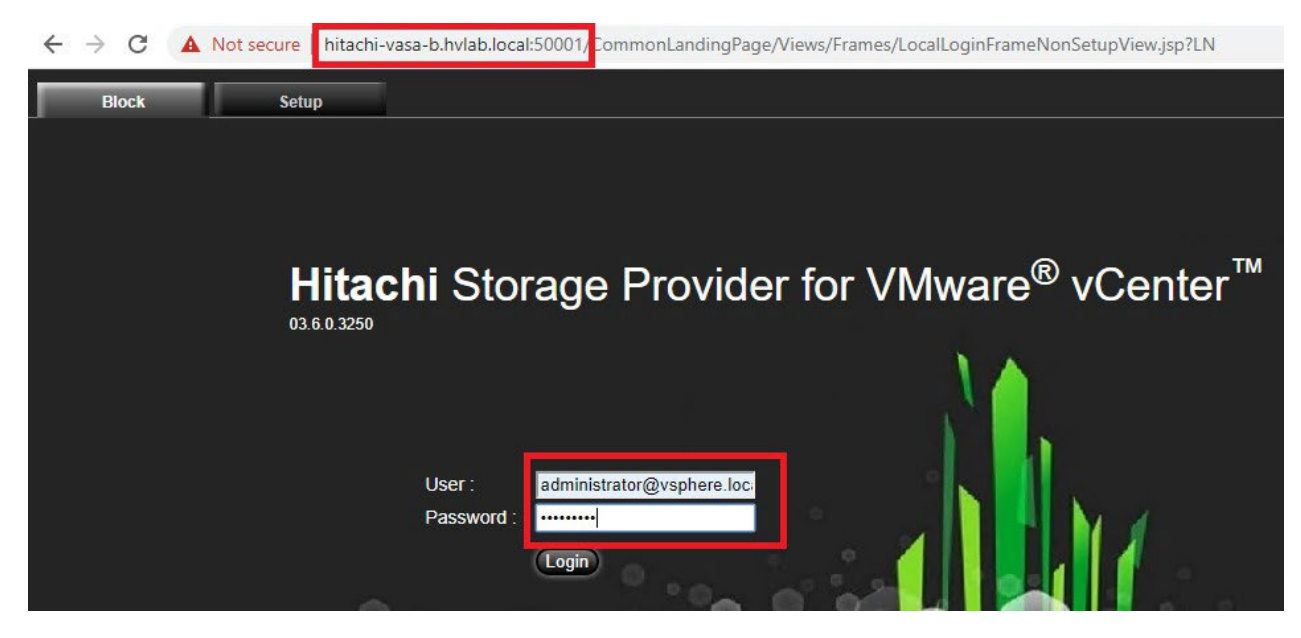

3. Select Manage Storage Systems under Management, and click Add Storage Systems.

| Block                          | Setup                  |                            |                     |                     |                      |
|--------------------------------|------------------------|----------------------------|---------------------|---------------------|----------------------|
|                                |                        |                            |                     |                     |                      |
| Hitachi Storage Provide        | er for VMware vCenter  | - block component          | 03.6.0.3250 Welco   | ome to administrato | @vsphere.local       |
| Management                     |                        | Manage Storage             | Systems             |                     |                      |
| Manage Storag                  | e Systems              | Physical Sto               | orage Virtual Stora | ge                  |                      |
| Manage Storage<br>Capability S | a Containers<br>Schema | Storage Sy<br>Physical Sto | stem:  contain:     |                     | GO OFF               |
| Replication                    | Groups                 | Storage                    | Systems Model Typ   | e SVP IP Address    | Configuration Manage |

- 4. Select a Storage System Type and enter the SVP IP address.
- 5. Enter the vVols user name and password that you created earlier.

| Add Storage System    |                             |           |
|-----------------------|-----------------------------|-----------|
| Storage System Type : | VSP G2000/5100/5500/5100F • |           |
| SVP IP address :      |                             |           |
| User ID :             | vVols-user                  |           |
| Password :            | ••••••                      |           |
|                       |                             | OK Cancel |

Click **Reload** to update the progress until the storage system is added successfully.
 You can add multiple storage systems into the same VASA Provider.

| Block Setup                                                         | 10.76.46.168:50001 says<br>[IB303021]                                                                 |                                                                                                    |
|---------------------------------------------------------------------|----------------------------------------------------------------------------------------------------|----------------------------------------------------------------------------------------------------|
| Hitachi Storage Provider for VMware vCenter - block component 03.6. | Some or all of the processing is complete. Check the list of storage systems.                         | Help About Logout                                                                                                    |
| Management Manage Storage Syste                                     | ОК                                                                                                    |                                                                                                    |
| Manage Storage Systems Manage Storage Containers                    |                                                                                                    | Reload                                                                                                    |
| Capability Schema Physical Storage S                                | is V ON OFF                                                                                           | 30 V H 4 page [ 1 / ] GO H                                                                                             |
| Change Credentials Storage System                                   | IS Model Type SVP IP Address Configuration Manager REST API Se<br>Add Storage Systems Refresh Storage | erver IP Address Serial Number Microcode Status Last Update<br>E System (Edit Storage Systems) Remove Storage Systems) |
| ReplicationConnectionSetting                                        |                                                                                                    |                                                                                                    |

7. Create a storage container.

There is a one-to-one relationship between a vVol storage container and a storage resource group.

8. Select Manage Storage Containers under Management, and click Create Storage Container.

| Management                | Manage | Storage C | Containers  |                |            |         |          |             |             |                   |
|---------------------------|--------|-----------|-------------|----------------|------------|---------|----------|-------------|-------------|-------------------|
| Manage Storage Systems    | Na     | me        | ▼ is        | •              | ON         | F       | 30       | ▼ K         | • page [    | 1 / 1 ] GO        |
| Manage Storage Containers | Stor   | age Conta | Description | Storage System | Capacity   | Logical | Capacity | Snapsho     | t Capacity  | Resource Group    |
| Capability Schema         |        |           |             |                | Total Free | Total   | Free     | Total       | Free        |                   |
| Update Software           |        |           |             |                |            |         | Create S | Storage Con | tainer Edit | Storage Container |

- Provide a name for this storage container.
- Select a storage system.
- Select a resource group. The available storage pool is listed in the **Capability Profiles** table.
- Select an undefined pool and click **Define Profile**.

| Stept Specily mormation                                                                                                    | about the storage contain                                                                                        | ner and resour                                                         | irce group.                                                                                                |                       |                        |                         |                       |                  |
|----------------------------------------------------------------------------------------------------|----------------------------------------------------------------------------------------------------|------------------------------------------------------------------------|----------------------------------------------------------------------------------------------------|-----------------------|------------------------|-------------------------|-----------------------|------------------|
| Name :                                                                                                    | vsp5500-CS                                                                                                    |                                                                        |                                                                                                    |                       |                        |                         |                       |                  |
| Description :                                                                                                    | input storage containe                                                                                           | er description.                                                        | J.                                                                                                    |                       |                        |                         |                       |                  |
| Storage System :                                                                                                    | RAID900_30595                                                                                                    | T                                                                      |                                                                                                    |                       |                        |                         |                       |                  |
| Resource Group :                                                                                                    | vVols-RG                                                                                                    | •                                                                      |                                                                                                    |                       |                        |                         |                       |                  |
| Step2         (Optional) Specify           Port for Dummy Host Group         Step3         Specify a capability           Capacity(Free/Total) :                                                                                               | a port for the dummy host<br>: Select Port •<br>profile for the DP pool that                                     | group creatio<br>at exists in the<br>OMB /                             | on. The port selection is<br>e storage container.<br>0MB                                                   | required for VVol ı   | eplication.            |                         |                       |                  |
| Step2       (Optional) Specify         Port for Dummy Host Group         Step3       Specify a capabilit         Capacity(Free/Total) :         Logical Capacity(Free/Total)         Snapshot Capacity(Free/Total)         Capability Profiles | a port for the dummy host<br>: Select Port •<br>profile for the DP pool that<br>:<br>al) : 5.1                   | group creatio<br>at exists in the<br>OMB /<br>OMB /<br>5TB / {         | on. The port selection is<br>e storage container.<br>OMB<br>0MB<br>5.15TB                                  | s required for VVol ı | eplication.            |                         |                       |                  |
| Step2 (Optional) Specify<br>Port for Dummy Host Group<br>Step3 Specify a capabilit<br>Capacity(Free/Total) :<br>Logical Capacity(Free/Total)<br>Snapshot Capacity(Free/Total)<br>Capability Profiles<br>Name                                   | a port for the dummy host<br>: Select Port •<br>profile for the DP pool that<br>: ()<br>al) : 5.1<br>Description | group creatio<br>at exists in the<br>OMB /<br>OMB /<br>5TB / {<br>Pool | on. The port selection is<br>e storage container.<br>0MB<br>0MB<br>5.15TB<br>Pool Name                     | Pool Type             | eplication.            | acity                   | Logical               | Capacity         |
| Step2 (Optional) Specify<br>Port for Dummy Host Group<br>Step3 Specify a capabilit<br>Capacity(Free/Total) :<br>Logical Capacity(Free/Total)<br>Snapshot Capacity(Free/Total)<br>Capability Profiles<br>Name                                   | a port for the dummy host<br>: Select Port<br>profile for the DP pool that<br>: (1)<br>al) : 5.1<br>Description  | group creatio at exists in the OMB / OMB / STB / Pool DP 2             | on. The port selection is<br>e storage container.<br>0MB<br>0MB<br>5.15TB<br>Pool Name<br>Gold-NVMe-RAID5- | Pool Type Pool HDP    | Car<br>Total<br>5.15TB | acity<br>Free<br>5.15TB | Logical<br>Total<br>∞ | Capacit;<br>Free |

The system needs a profile for each pool. You can provide temporary values and complete the profile at a later point in time.

The following example shows an initial profile used to create a storage container. You can complete the storage profile for production use cases after testing the VM deployment.

| Name : Tier 1 Profile                          |                                                                                                    |                                                |  |
|------------------------------------------------|----------------------------------------------------------------------------------------------------|------------------------------------------------|--|
| Description : input profile description.       |                                                                                                    |                                                |  |
| Managed Capabilities User Defined              |                                                                                                    |                                                |  |
| Performance IOPS - class                       |                                                                                                    | ier1_IOPS 🔹                                    |  |
| Performance Latency - class                    |                                                                                                    | Select the performance latency variability * 👂 |  |
| Availability - class                           |                                                                                                    | Select an availability * 🦻                     |  |
| Cost - class                                   |                                                                                                    |                                                |  |
| Recovery by Virtual Infrastructure Integrator. |                                                                                                    |                                                |  |
| Snapshot Backup Importance - Class             | Select a bac                                                                                                    | up policy T မြ                                 |  |
| Auto-generated Capabilities                    |                                                                                                    |                                                |  |
| ✓ Drive Type/Drive Speed                       | SSD 💬                                                                                                    | Deduplication                                  |  |
| Pool Type                                      | HDP 🗩                                                                                                    | Compression                                    |  |
| RAID Level                                     | RAID5(3D+1P) (Comparison of the second second secon |                                                |  |
| C Encryption                                   | No 💬                                                                                                    |                                                |  |
| Spanshot                                       | Yes 🗩                                                                                                    |                                                |  |

## Step 7. Register Hitachi Storage Provider for VMware vCenter

- 1. Log in to the vSphere Client and select vCenter.
- 2. Under the Configuration tab, click **Storage Providers**, and then click **Add**.

| vm vSphere Client                                                                                                    | Menu 🗸 🛛 🔍 Search in all                                                                                                    | l environments                                                                                                    |                                                         | C                                                       | 75                                  |
|----------------------------------------------------------------------------------------------------|----------------------------------------------------------------------------------------------------|----------------------------------------------------------------------------------------------------|---------------------------------------------------------|---------------------------------------------------------|-------------------------------------|
| <ul> <li>Io.76.46.123</li> <li>DatacenterB</li> <li>ClusterB</li> <li>10.76.46.39</li> <li>10.76.46.40</li> <li>HitachiStorageProv</li> <li>Win-Reg-DS</li> </ul> | <ul> <li>IO.76.46.123</li> <li>Sum Mo Confi</li> <li>Settings</li> <li>General</li> <li>Licensing</li> <li>Message of the Day</li> <li>Advanced Settings</li> <li>Authentication Proxy</li> <li>vCenter HA</li> <li>More</li> </ul> | ACTIONS ~<br>Permis Datace Host<br>+ Add Synchronize Storage I<br>Storage Provider/Storage Sys ¥<br>I IOFILTER Provider 10.76.46.39<br>5e31e3c3-fea3-7484-dd53<br>IOFILTER Provider 10.76.46.40<br>5e32059e-20d4-f742-33aa<br>VMware vSAN | ts & C N<br>Providers  <br>Status ¥<br>Online<br>Online | V Data<br>Rescan<br>Activ Y<br><br>Active<br><br>Active | €S<br>× F<br>Pric<br><br>1<br><br>1 |
|                                                                                                    | Alarm Definitions<br>Scheduled Tasks<br>Key Management Serv<br>Storage Providers                                                                                                    | VMware vSAN                                                                                                    | Online                                                  |                                                         |                                     |

- 3. Provide the following information:
- In the URL field, enter https://VASA-Provider-IP-or-FQDN:50001/version.xml
   For example, https://vphost.xyz.com:50001/version.xml or https://10.76.46.120:50001/version.xml
- In the User name field, enter the vCenter user name in the format shown in the following figure.
- In the Password field, enter the vCenter password.

## New Storage Provider 10.76.46.122

| Name                             | Hitachi VASA                                     |
|----------------------------------|--------------------------------------------------|
| URL                              | https://hitachi-vasa-b.hvlab.local:50001/versior |
| User name                        | vsphere.local\administrator                      |
| Password                         |                                                  |
| Use storage provider certificate |                                                  |
| Certificate location             | BROWSE                                           |
|                                  |                                                  |
|                                  |                                                  |
|                                  | CANCEL                                           |

Х

The following message might appear. Ignore this message and proceed.

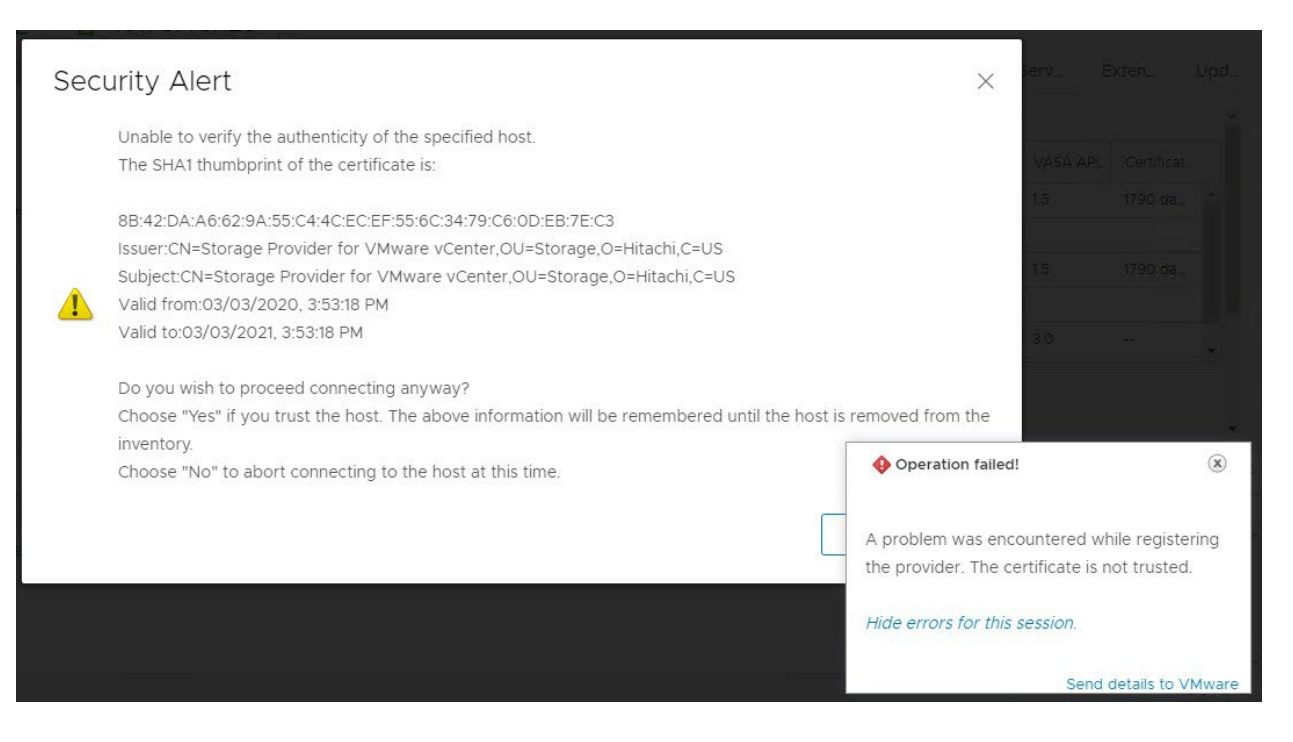

The Hitachi VASA provider appears with an Online status.

| vm vSphere Client             | Menu 🗸 🛛 🔍 Search in a                                                                                                    | ll environments                                                                                                    |                            | C                             | 2 0             |
|-------------------------------|----------------------------------------------------------------------------------------------------|----------------------------------------------------------------------------------------------------|----------------------------|-------------------------------|-----------------|
|                               | ₽ 10.76.46.123                                                                                                    | ACTIONS ~                                                                                                    | 10-00-00                   |                               |                 |
| 10.76.46.123                  | Sum Mo Confi                                                                                                    | Permis Datace                                                                                                    | Hosts & C                  | V Data                        | is Netw         |
| ✓ In DatacenterB✓ In ClusterB | ✓ Settings                                                                                                    | 🕂 Add 🛛 🔯 Synchroni:                                                                                                    | ze Storage Providers       | Rescan                        | X Remove        |
| 10.76.46.39                   | General<br>Licensing<br>Message of the Day<br>Advanced Settings<br>Authentication Proxy<br>vCenter HA<br>More<br>Alarm Definitions<br>Scheduled Tasks | Storage Provider/Storag                                                                                                    | e Sys 🔻 Status 🔻           | Activ 🔻                       | Priority        |
|                               |                                                                                                    | ▲ IOFILTER Provider 10.                                                                                                    | 76.46.40 Online            |                               |                 |
| B Win-Reg-DS                  |                                                                                                    | 5e32059e-20d4-f7                                                                                                    | 42-33aa                    | Active                        | 1               |
|                               |                                                                                                    | ⊿ Hitachi VASA                                                                                                    | Online                     |                               |                 |
|                               |                                                                                                    | VSP 5500H_30595                                                                                                    | 5 (1/1 onl                 | Active                        | 0               |
|                               |                                                                                                    | VMware vSAN                                                                                                    | Online                     |                               |                 |
|                               |                                                                                                    |                                                                                                    | 2                          |                               |                 |
|                               |                                                                                                    | General Supported                                                                                                    | Vendor IDs Certi           | ficate Info                   |                 |
|                               | Storage Providers                                                                                                    |                                                                                                    |                            |                               |                 |
|                               | ▼ vSAN<br>Update<br>Internet Connectivity                                                                                                    | Provider name<br>Provider status<br>Active/standby status<br>Activation<br>URL<br>Provider version<br>VASA API version<br>Default namespace<br>Provider ID | Hitachi VASA<br>Online<br> | 0001/version.<br>5-9d86-7a7b9 | xml<br>1d494923 |
|                               |                                                                                                    | Supported profiles                                                                                                    | Storage Profile Based      | I Managemen                   | t               |

Use a certificate from a local certificate authority (CA) if one is used in your production environment. For a test environment, you can skip the following and use the default self-signed certificate.

If the Hitachi VASA Provider certificate needs to be signed by a local certificate authority (CA), then follow this procedure:

Assuming the FQDN of Hitachi VASA Provider is vasaprod.xyz.org, run the following from VASA Provider

- Create a new keystore "keytool -genkey -alias vasaproviderservercertificate -keyalg RSA -keysize 2048 -keystore keystore.jks.SAN".
- Generate certificate signing request (CSR) note the addition of the subject alternate name (SAN) option, which is required by VMware - "keytool -certreq -alias vasaproviderservercertificate -file csrSAN.txt keystore keystore.jks.SAN -ext SAN=dns:vasaprod.xyz.org".
  - SAN is the FQDN of the Storage Provider VM.
- Use this CSR to request a certificate from local CA. Download the certificate from the CA to the VASA Provider (.p7b or similar certificate that CA generated)
- Import the certificate to the keystore "keytool -import -alias vasaproviderservercertificate -file vasaprod-SAN.p7b -keystore keystore.jks.SAN"
- The keystore file keystore.jks.SAN is now copied to keystore.jks. Ensure that the owner of the keystore.jks file is either vptomcat or root.
- Reboot the VASA provider VM. The certificate with SAN is now being used by the Hitachi Storage Provider for VMware vCenter, and you can register it to the vCenter.

**TIP:** If you want to register the same Hitachi VASA provider to multiple vCenters, for example, a VMware Cloud Foundation (VCF) deployment, then ensure that the setting multipleVcSupport is set to true in the VasaProvider.properties config file. This is now default setting in releases greater than 3.5.9. This file is located in the / usr/local/hitachivp-b/tomcat/webapps/VasaProvider/META-INF/ directory.

If the multipleVcSupport setting is not set prior to 3.5.9, then set it and run the createCertifications.sh script, which is located in the /usr/local/hitachivp-b/ directory. This script updates the registry and restarts the VASA Provider (VP). Other vCenters can now register to this VP.

## Step 8. Verify that the PE is Available and Visible

Verify that the protocol endpoint (PE) is visible in vSphere ESXi hosts either in the vCenter UI or from the esxcli command. This is the (ALU/PE) that the storage administrator presented to vSphere Cluster/ESXi hosts in "Step 4. Create a Protocol Endpoint and Add it to ESXi Hosts" on page 11.

Note: There are instances where the PE is not visible in the vCenter UI but the esscli storage core device list command does indeed return VVOL=PE is TRUE. In this case, you can proceed to Step 9 (vVols datastore creation) which incidentally will also make the PE visible in vCenter UI.

- 1. Log in to the vSphere Client, select Hosts and Clusters, and then select an ESXi host.
- 2. Select Protocol Endpoints on the Configure tab.

You will notice the protocol endpoint with the Operational state Accessible.

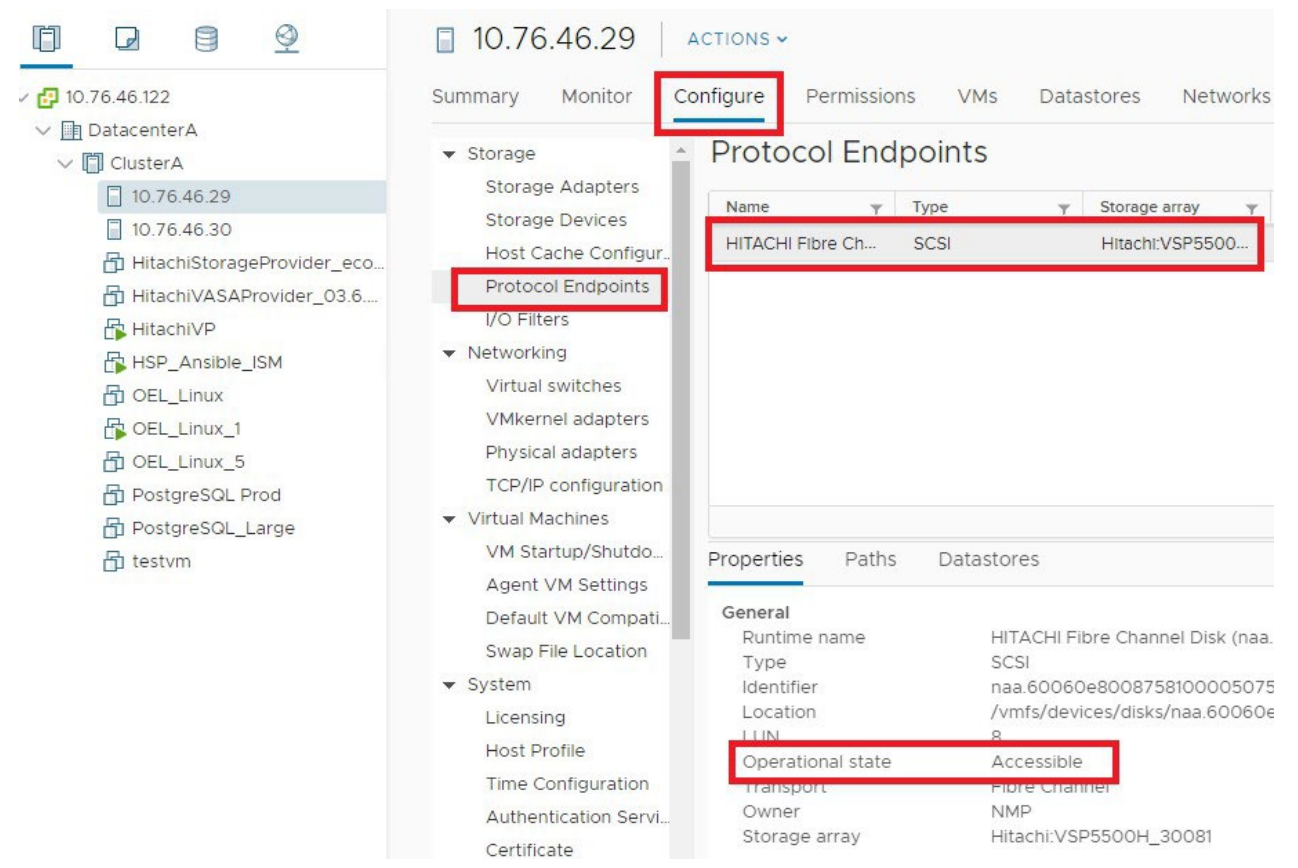

Optionally, on ESXi hosts, you can view the protocol endpoints (PEs) by running the following command from the esxcli command line.

esxcli storage core device list -p

This will display the devices that are recognized as PEs. Note the Is VVOL PE=True value.

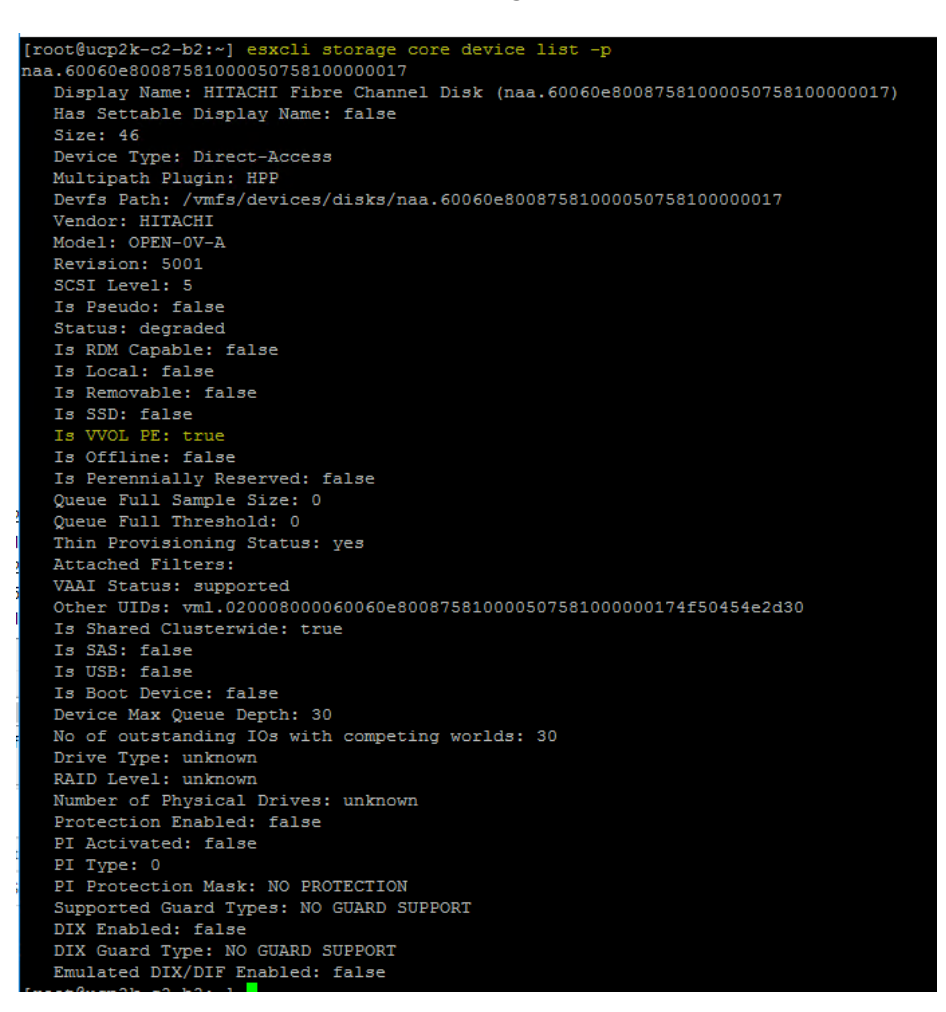

The esxcli storage vvol protocolendpoint list command can show the PEs as well. However, there have been instances where creating the vVols datastore [step 9] has to be performed in order for vCenter UI to show the PE as visible.

#### For example:

# esxcli storage vvol protocolendpoint list

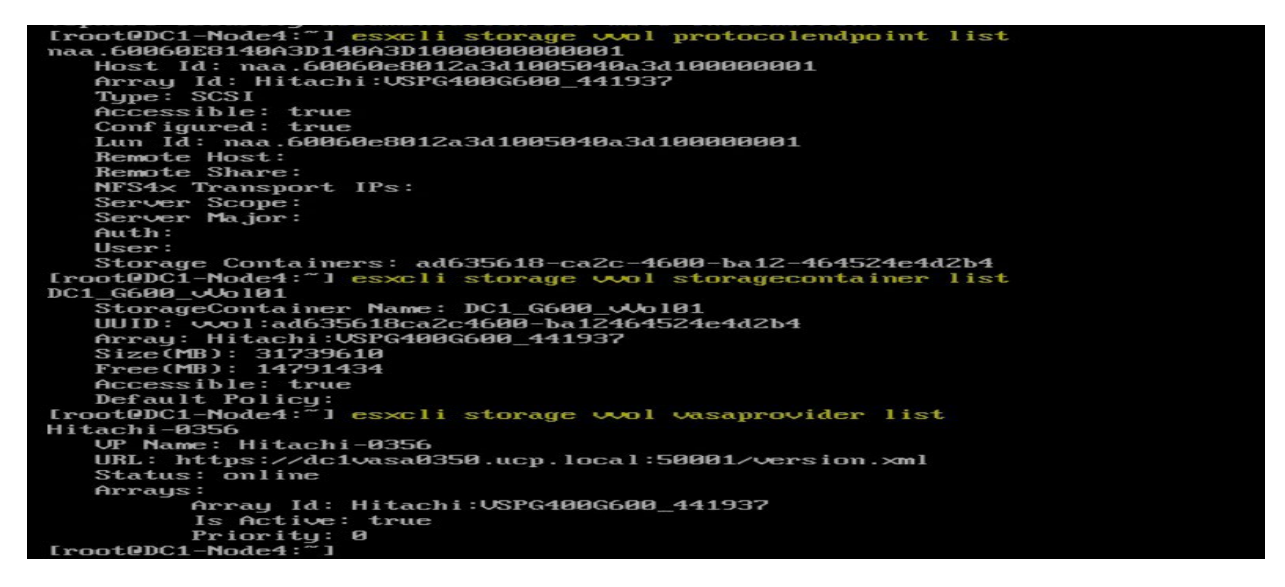

**Note** — If the protocol endpoint is not visible after running the protocolendpoint list command or is not visible in the vCenter UI under the Hosts/ConfigureProtocol Endpoints window, then you must perform a storage refresh in the Hitachi VASA Web user interface. This occurs if VASA is deployed first and then PEs are added. Perform a refresh of the storage system that is presenting the PE, which ensures that VASA PE information is current. Retry the protocolendpoint list command or view the protocol endpoint in the vCenter. If PE the is still not showing as visible but the esxcli storage core device list command shows "VVOL PE=True: value, move to Step 9 to create a vVols datastore. If vVols datastore creation fails, verify network connectivity to VASA port 50001 from vCenter and ESXi using a command such as ncat.

For example:

nc -zv VASA-FQDN 50001

| Hitachi Storage Provider for VMware vCente | er - block component 03 | 6.0.3251 Welcome to administrate | or@vsphere.lo | cal            |                                |                  |                 |
|--------------------------------------------|-------------------------|----------------------------------|---------------|----------------|--------------------------------|------------------|-----------------|
|                                            |                         |                                  |               |                |                                |                  |                 |
| 1110000000                                 |                         |                                  |               |                |                                |                  |                 |
| Management                                 | Manage Storage Syst     | tems                             |               |                |                                |                  |                 |
|                                            | Physical Storage V      | irtual Storage                   |               |                |                                |                  |                 |
| Manage Storage Systems                     | i nyolour etoruge       | intual etorago                   |               |                |                                |                  |                 |
| Manage Storage Containers                  |                         |                                  |               |                |                                |                  |                 |
|                                            | Storage System: ~       | contains V                       | GO OFF        |                |                                | 30 🗸 🔢           | • p             |
| Capability Schema                          | Disusional Stamone St   |                                  |               |                |                                |                  |                 |
| Replication Groups                         | Physical Storage S      | stems                            |               |                |                                |                  | Original Marine |
|                                            |                         | Storage Systems                  | Model lype    | SVP IP Address | Configuration Manager RESTAPTS | erver IP Address | Serial Nur      |
|                                            | R900_NVMe AS            | E-47.112 G10 🔞 Pool's 📫 LDEV's   | VSP 5500H     | 172.25.47.112  | -                              |                  | 30595           |
|                                            |                         |                                  |               |                | Add Storage Sustame            | Defreeh Sterage  | Sustama         |
| Maintenance                                |                         |                                  |               |                | Add Storage Systems            | Refresh Storage  | Systems         |
|                                            |                         |                                  |               |                |                                |                  |                 |

## Step 9. Create a vVols Datastore

- 1. 1. Right-click **Cluster**, select Storage, and then select Rescan Storage.
- 2. 2. Click New Datastore after the rescan is complete.

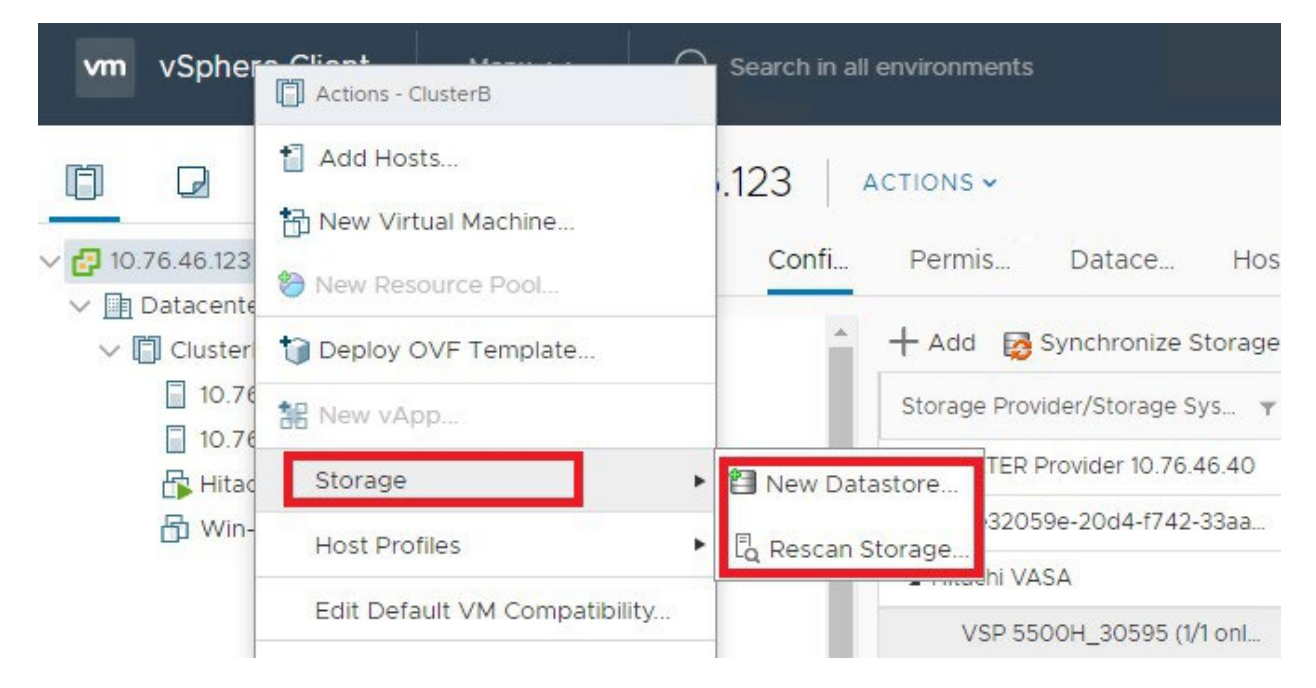

3. In the New Datastore window, select **VVol** and then click **Next**.

| New Datastore                                       |                                                                                                    |
|-----------------------------------------------------|----------------------------------------------------------------------------------------------------|
| 1 Type<br>2 Name and container sele                 | Type<br>Specify datastore type.                                                                                                    |
| 3 Select hosts accessibility<br>4 Ready to complete | <ul> <li>VMFS<br/>Create a VMFS datastore on a disk/LUN.</li> <li>NFS<br/>Create an NFS datastore on an NFS share over the network.</li> </ul> |
|                                                     | <ul> <li>VVol<br/>Create a Virtual Volumes datastore on a storage container connected to a storage<br/>provider.</li> </ul>                    |

You should see the storage container that was previously created by Hitachi Storage Provider for VMware vCenter.

- 4. Select the storage container and provide a name.
- 5. Continue the process to complete the VVol Datastore creation.

#### New Datastore

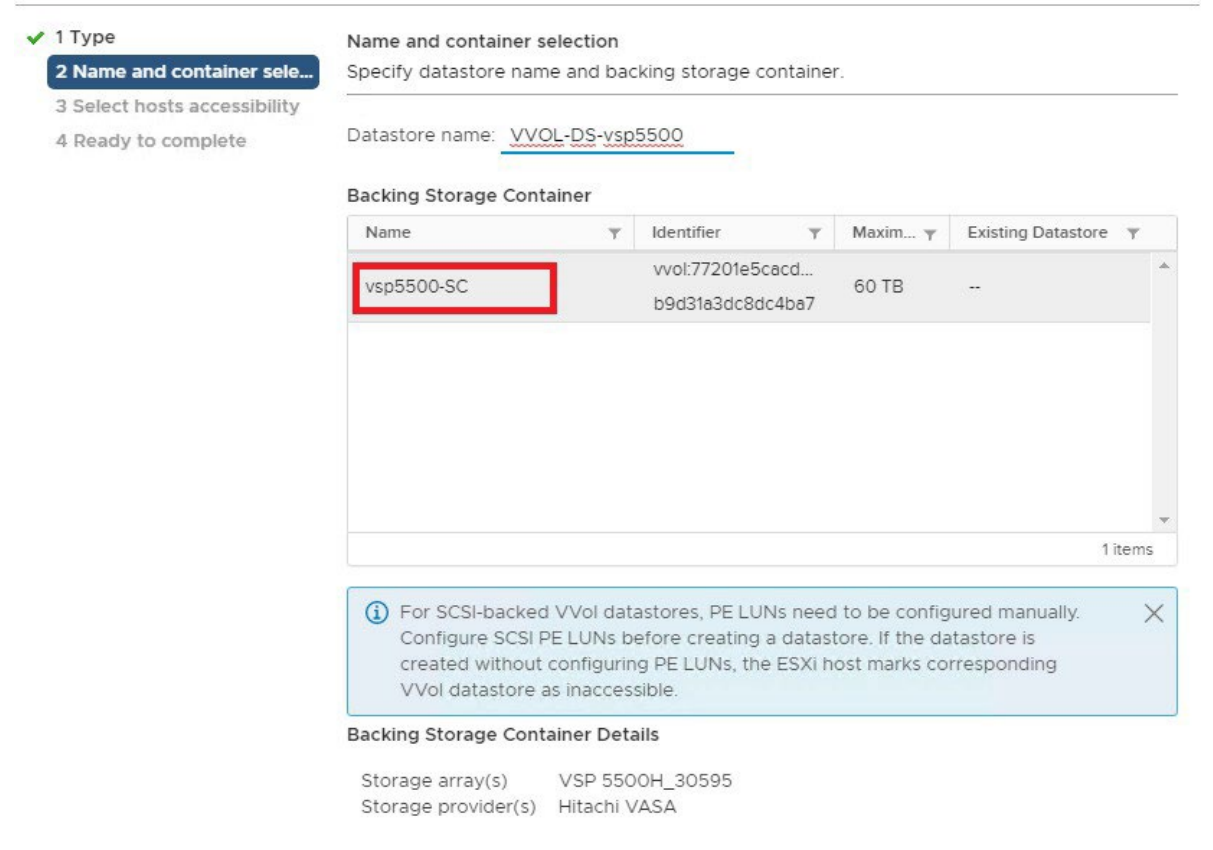

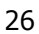

If there are any issues at this stage, you can run the following commands to list ESXi status.

```
[root@DC1-Node4:~] esxcli storage wol protocolendpoint list
naa.60060E8140A3D140A3D1000000000001
   Host Id: naa.60060e8012a3d1005040a3d100000001
   Array Id: Hitachi: USPG400G600 441937
   Type: SCSI
   Accessible: true
   Configured: true
   Lun Id: naa.60060e8012a3d1005040a3d100000001
   Remote Host:
   Remote Share:
   NFS4× Transport IPs:
   Server Scope:
   Server Major:
   Auth:
   User:
   Storage Containers: ad635618-ca2c-4600-ba12-464524e4d2b4
[root@DC1-Node4:~] esxcli storage vvol storagecontainer list
DC1 G600 vVo101
   StorageContainer Name: DC1_G600_Wol01
  UUID: vvol:ad635618ca2c4600-ba12464524e4d2b4
   Array: Hitachi: USPG400G600 441937
   Size(MB): 31739610
   Free(MB): 14791434
   Accessible: true
   Default Policy:
[root@DC1-Node4:~] esxcli storage vvol vasaprovider list
Hitachi-0356
   VP Name: Hitachi-0356
   URL: https://dc1vasa0350.ucp.local:50001/version.xml
   Status: online
   Arrays:
         Array Id: Hitachi:USPG400G600_441937
         Is Active: true
         Priority: 0
[root@DC1-Node4:~]
```

If the new VVol Datastore is created successfully in one ESXi host, but the PE or VVol Datastore is not showing up in other hosts, you will need to manually mount it to all other hosts in the cluster. Make sure that ALU/PE devices are listed in the **Storage Devices** as shown.

| 10.76.34.167                                        | : ACTIO   | NS  |                                                                               |             |                      |                   |                    |                               |                                   |            |
|-----------------------------------------------------|-----------|-----|-------------------------------------------------------------------------------|-------------|----------------------|-------------------|--------------------|-------------------------------|-----------------------------------|------------|
| Summary Monitor                                     | Configure | e P | ermissions VMs Da                                                             | atastores I | Networks U           | pdates            |                    |                               |                                   |            |
| Storage                                             | ~ ^       | Sto | rage Devices                                                                  |             |                      |                   |                    |                               |                                   |            |
| Storage Adapters                                    | -         | REF | RESH ATTACH DETACH                                                            | RENAME      | TURN ON LED          | TURN OFF LED      |                    |                               |                                   |            |
| Host Cache Configuration                            | on        |     | Name T                                                                        | LUN T       | Туре т               | Capacity <b>T</b> | Datastore <b>Y</b> | Operational<br>State <b>T</b> | Hardware<br>Acceleration <b>T</b> | Drive Type |
| Protocol Endpoints<br>I/O Filters                   |           |     | isk (naa.60060e80233a<br>b50050703ab5000000<br>3f)                            |             | urun                 | 0.00 10           | B 01000 001        | muuneu                        | σαρροττο                          |            |
| Networking<br>Virtual switches<br>VMkernel adapters | ~         |     | HITACHI Fibre Channel D<br>isk (naa.60060e80233a<br>b50050703ab5000000<br>56) | 1           | disk                 | 2.00 TB           | HAL-Datast ore     | Attached                      | Supported                         | HDD        |
| Physical adapters<br>RDMA adapters                  |           |     | HITACHI Fibre Channel D<br>isk (naa.60060e80233a<br>b50050703ab5000000<br>35) | 2           | disk                 | 46.88 MB          | Not Consumed       | Attached                      | Supported                         | PE         |
| TCP/IP configuration<br>Virtual Machines            | ~         |     | Local HPE RAID Ctlr (t1<br>0.D4963627F63686075<br>F0794048644E345)            | 1           | array control<br>ler |                   | Not Consumed       | Attached                      | Not supported                     | HDD        |

- 1. Go to the newly created VVol Datastore and click ACTIONS
- 2. Click Mount Datastore to Additional Hosts and continue to add other hosts in the cluster.

| ⊟ HAL-vVol-Datastore                                                                                                    | ACTIONS                                             |
|----------------------------------------------------------------------------------------------------|-----------------------------------------------------|
| Summary Monitor Configure                                                                                                    | Actions - HAL-vVol-Datastore                        |
| Quick Filter     Enter value       Image: Image of the second second seco                  | C Browse Files<br>避 Register VM                     |
| Image: Image: | C Refresh Capacity Information<br>Move To<br>Rename |
|                                                                                                    | Mount Datastore to Additional Hosts                 |

## Step 10. Create a Test VM to Verify vVol Operation

After the vVols datastore is created, create a test virtual machine (VM) for initial validation.

A quick way to verify the vVol operation is to clone a VM from VMFS datastore to a vVols datastore.

1. Right click on an existing VM, select Clone and then select Clone to Virtual Machine.

#### 2. In the Select Storage section, select VVol No Requirements Policy

A vVol datastore should appear at top of the list as compatible storage.

#### 3. Select the vVol datastore and select clone.

|          | 00                  | inguie per disk                                                      |                                                                                                    |
|----------|---------------------|----------------------------------------------------------------------|----------------------------------------------------------------------------------------------------|
| Tr       | nin Provision       | ~                                                                    |                                                                                                    |
|          | VVol No Requir      | ements Policy                                                        | ~                                                                                                    |
| Capacity | Provisioned         | Free                                                                 |                                                                                                    |
| 2.58 TB  | 160.96 GB           | 2.52 TB                                                              |                                                                                                    |
|          | Capacity<br>2 58 TB | Thin Provision VVol No Requir Capacity Provisioned 2.58 TB 160.96 GB | Thin Provision     V       VVol No Requirements Policy       Capacity     Provisioned       Free       2.58 TB     160.96 GB       2.58 TB |

4. Power on the test VM that you just cloned, and ensure that it powers on successfully.

This confirms that you have successfully deployed a basic vVols environment.

5. Take a snapshot of your configured Hitachi VASA Provider. If you want to reset the configuration after some basic tests, you can use this snapshot to revert.

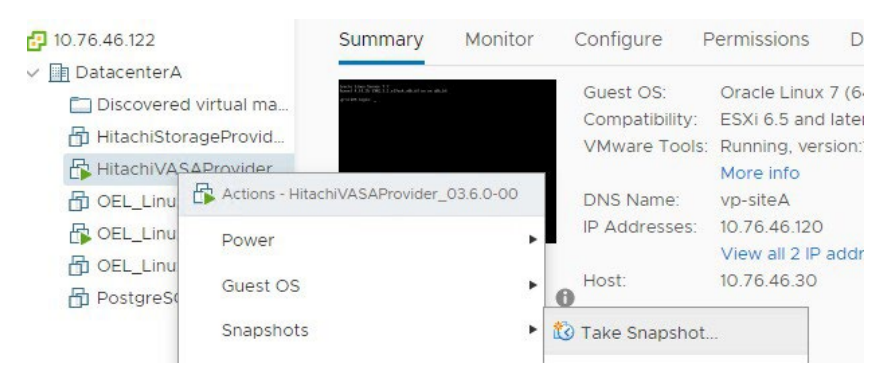

## Step 11. Examples of Advanced Storage Capabilities and Storage Policy Based Management

When the vVol environment is operational, the following advanced capabilities are available:

- Stage 1: In the Hitachi Storage Provider, apply storage capabilities on one or more pools that make up the storage container.
- Stage 2: In the vSphere client, set up VM storage policies that specifies a combination of these capabilities.

The following figure shows an example of how vVols Storage container and Storage Policy-Based Management (SPBM) policies can be configured with the Hitachi Implementation. There are more advanced configurations possible for production use cases. This example shows that the virtual machines (VMs) with a certain policy applied will land in a certain area of a storage container that matches that capability. vSphere administrators need not pick a datastore with a specific capability. The storage container, vVol datastore supports all capabilities.

In the following example, the virtualization capabilities of the VSP Storage use external pool resources from other VSPs or third party arrays.

- Two Gold NVMe Dynamic Provisioning (DP) pools were created in VSP 5500. One of the pools has encryption capabilities.
- Silver SAS 10k DP pool was created in VSP 5500 from external volumes from virtualized VSP or third party arrays.
- VASA Provider advertises the following to vSphere SPBM:
  - Gold Resources with Tier-1 performance capability with choice of encryption (Yes/No).
  - Silver Resources with Tier-2 performance capability.

Use the vSphere SPBM to enable vSphere administrators and VM owners the ability to choose Tier 1 Gold, Tier 1 Gold with Encryption, or Tier 2 Silver policies for VM and container services.

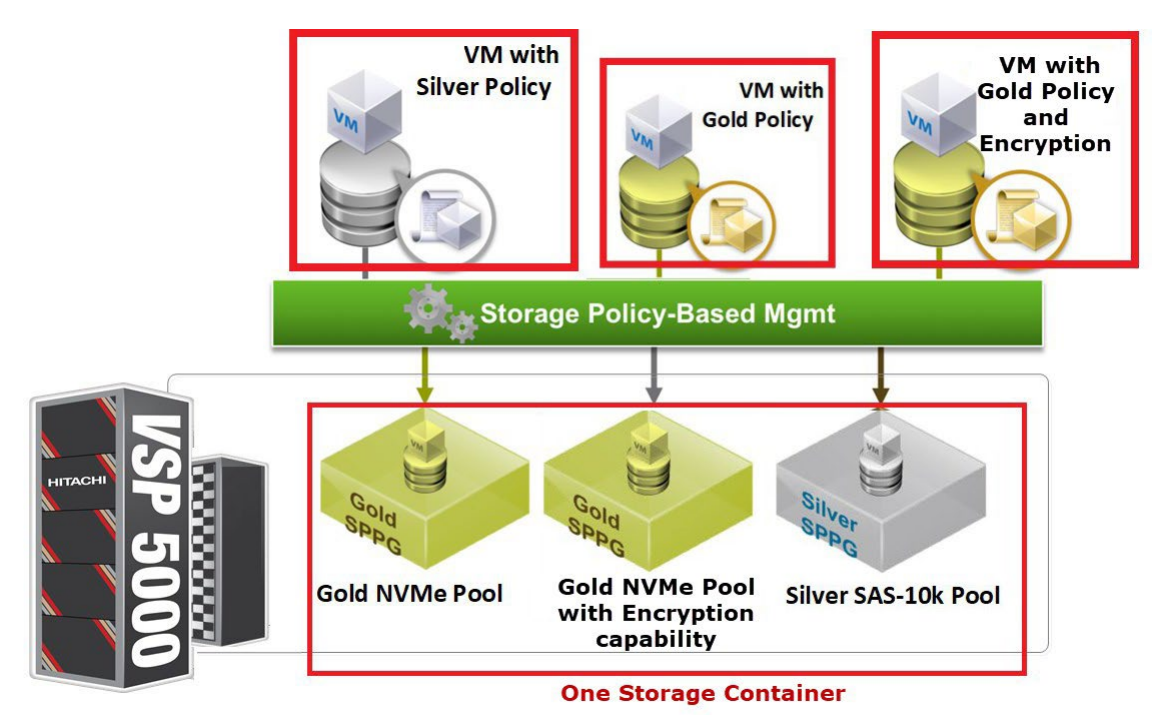

Stage 1 is to enable additional capabilities on the storage pools that are configured as part of the storage container.

- 1. On Hitachi Storage Provider for VMware vCenter, go to Manage Storage Containers.
- 2. Select a storage container and click Edit Storage Container.
- 3. Select a pool in Capability Profiles and click Define Profile.

The system automatically detects certain capabilities, (for example encryption, and allows other managed capabilities to be assigned various values based on the pool or system configuration.

In the following examples, the encryption is set to yes for the Gold-NVMe-vsp5500-CP pool and the encryption is set to no for the Gold-NVMe-vsp5500-Enc-CP pool. vSphere administrators now have a choice for encryption capability when building their VM policy. A storage administrator can provide other capabilities such as latency, IOPS, availability, and cost metrics.

| Name : G                                         | old-NVMe-vsp5500-CF                               | )                                                                                                    |             |                  |            |            |  |
|--------------------------------------------------|---------------------------------------------------|----------------------------------------------------------------------------------------------------|-------------|------------------|------------|------------|--|
| Description : in                                 | put profile description.                          |                                                                                                    |             |                  |            |            |  |
| Managed Capa                                     | abilities User Define                             | d                                                                                                    |             |                  |            |            |  |
| <ul> <li>Performan</li> <li>Performan</li> </ul> | ce IOPS - class                                   |                                                                                                    | Tier1_IOI   | PS<br>tencv      | <b>v</b> 9 | <b>T</b> @ |  |
| Availability                                     | - class                                           |                                                                                                    | Select an   | availability 🔻 🖻 |            |            |  |
| Cost - class                                     | 6                                                 |                                                                                                    | 10          |                  | ^ - @      |            |  |
| Recovery by                                      | Virtual Infrastructure In<br>napshot Backup Impor | tegrator.<br>tance - Class                                                                                                    | Select a ba | ickup policy 🔻 🗩 |            |            |  |
| Auto-generate                                    | ed Capabilities                                   |                                                                                                    |             |                  |            |            |  |
| Drive Type                                       | /Drive Speed                                      | - 💬                                                                                                    |             | Deduplica        | ation      |            |  |
| Pool Type                                        |                                                   | HDP 🗩                                                                                                    |             | Compres          | sion       |            |  |
| RAID Leve                                        | el                                                | RAID5(3D+                                                                                                    | 1P) 🥯       |                  |            |            |  |
| Encryption                                       | 1                                                 | No 💬                                                                                                    |             |                  |            |            |  |
| -                                                |                                                   | A DESCRIPTION OF A DESCRIPTION OF A DESC |             |                  |            |            |  |

As shown in the following figure, Tier 1\_IOPS and Tier 1\_Latency are set for the capability profile for both the Gold pools. However, they have different encryption policies.

| age Container               |                                                                                                    |                                                                                                    |
|-----------------------------|----------------------------------------------------------------------------------------------------|----------------------------------------------------------------------------------------------------|
| ne Capability Profile       |                                                                                                    | <u> </u>                                                                                                    |
| Specify the name and pr     | ovide a description of the cap                                                                                                    | pability profile, and then select the capabilities to be registered .                                                                                                    |
| Name : Gold-NVM             | e-vsp5500-Enc-CP                                                                                                    |                                                                                                    |
| Description : input profile | e description.                                                                                                    |                                                                                                    |
| Managed Capabilities        | User Defined                                                                                                    |                                                                                                    |
| Performance IOPS -          | - class                                                                                                    | Tier1_IOPS ▼ 👳                                                                                                    |
| Performance Latence         | :y - class                                                                                                    | Tier1_Latency ▼ □                                                                                                    |
| Availability - class        |                                                                                                    | Select an availability *                                                                                                    |
| Cost - class                |                                                                                                    | 10                                                                                                    |
| Recovery by Virtual In      | frastructure Integrator.                                                                                                    |                                                                                                    |
| Snapshot I                  | Backup Importance - Class                                                                                                    | Select a backup policy *                                                                                                    |
| Auto-generated Capabi       | lities                                                                                                    |                                                                                                    |
| Drive Type/Drive Sp         | eed - 💬                                                                                                    | Deduplication                                                                                                    |
| Pool Type                   | HDP 💬                                                                                                    | Compression                                                                                                    |
| RAID Level                  | RAID5(3D-                                                                                                    | D+1P) 의                                                                                                    |
| Encryption                  | Yes 💬                                                                                                    |                                                                                                    |
| Snapshot                    | Yes 💬                                                                                                    |                                                                                                    |
|                             |                                                                                                    |                                                                                                    |
|                             |                                                                                                    | OK Cancel                                                                                                    |
|                             | specify the name and profile         specify the name and profile         Specify the name and profile         Specify the name and profile         Specify the name and profile         Name :       Gold-NVM         Description :       input profile         Managed Capabilities <ul> <li>Performance IOPS -</li> <li>Performance Latence</li> <li>Availability - class</li> <li>Cost - class</li> </ul> Recovery by Virtual In <ul> <li>Snapshot f</li> <li>Drive Type/Drive Sp</li> <li>Pool Type</li> <li>RAID Level</li> <li>Encryption</li> <li>Snapshot</li> </ul> | Intercentation         Intercentation         Intercentatin         Interce |

4. Create another capability profile for Silver-SAS-10k-External-pool with Tier 2 performance settings.

| ne Capabilit                                  | y Profile                    |                    | chility working and they append the comphilities to be registered. |
|-----------------------------------------------|------------------------------|--------------------|--------------------------------------------------------------------|
| specity the fi                                | ame and provide a desc       | inpuon or the capa | ability prome, and then select the capabilities to be registered . |
| Name :                                        | Silver-external-volumes      |                    |                                                                    |
| Description :                                 | input profile description.   |                    |                                                                    |
| Managed Ca                                    | apabilities User Define      | ed                 |                                                                    |
| Perform                                       | ance IOPS - class            |                    | Tier2 IOPS                                                         |
| Perform                                       | ance Latency - class         |                    | Tier2_Latency                                                      |
| 🗆 Availabi                                    | lity - class                 |                    | Select an availability 🔨 🛩                                         |
| Cost - cl                                     | ass                          |                    | 10                                                                 |
| Recovery                                      | by Virtual Infrastructure In | ntegrator          |                                                                    |
|                                               | Snapshot Backup Impo         | tance - Class      | Select a backup policy * 🖻                                         |
| -Auto-gener                                   | ated Capabilities            |                    |                                                                    |
|                                               | ype/Drive Speed              | External 💬         | Deduplication                                                      |
| Drive T                                       |                              |                    |                                                                    |
| Pool Ty                                       | pe                           | HDP 🗩              | Compression                                                        |
| Pool Ty                                       | pe<br>evel                   | HDP 💬<br>- 💬       | Compression                                                        |
| Prive Tree     Pool Ty     RAID L     Encrypt | pe<br>evel<br>ion            | HDP                | Compression                                                        |

- 5. Configure the VM storage policies that are chosen during VM creation.
- 6. Log in to the vSphere Client.
- 7. On the home page, select VM Storage Policies under Policies and Profiles.

#### 8. Click Create VM Storage Policy.

| vm vSphere Client     | Menu 🗸 🔍 Search in all environments    |
|-----------------------|----------------------------------------|
| Policies and Profiles | VM Storage Policies                    |
| 📑 VM Storage Policies | 🚰 Create VM Storage Policy             |
| 🕞 Host Profiles       | Name                                   |
|                       | Host-local PMem Default Storage Policy |
|                       | K VM Encryption Policy                 |
|                       | VSAN Default Storage Policy            |
|                       | VVol No Requirements Policy            |
|                       |                                        |

9. Create two Gold Policies. Specify encryption for one policy.

#### 10. For each policy, provide a name and click **Next**.

| Create VM Storage Policy             | Name and descr  | iption                                 |
|--------------------------------------|-----------------|----------------------------------------|
| 1 Name and description               | vCenter Server: | <b>10</b> 76 46 122 ×                  |
| 2 Policy structure                   | Name:           | Tier 1 IOPS (Gold) with Encryption     |
| 3 com.hitachi.storageprovider.vvol r | Description:    | Storage Encryption (data at rest) with |
| 4 Storage compatibility              |                 | Tier 1 performance                     |
| 5 Review and finish                  |                 | ĥ                                      |

#### 11. On Datastore specific rule, select Enable rule for "com.hitachi.storageprovider.vvol" storage and click Next.

| Create VM Storage Policy             | Policy structure                                                                                                    | $\times$ |
|--------------------------------------|----------------------------------------------------------------------------------------------------|----------|
| 1 Name and description               | Host based services                                                                                                    |          |
| 2 Policy structure                   | Create rules for data services provided by hosts. Available data services could include encryption, I/O control, caching, etc.                                                                                                    |          |
| 3 com.hitachi.storageprovider.vvol r | Host based services will be applied in addition to any datastore specific rules.                                                                                                    |          |
| 4 Storage compatibility              |                                                                                                    |          |
| 5 Review and finish                  | Datastore specific rules Create rules for a specific storage type to configure data services provided by the datastores. The rules will be applied when VMs are placed on the specific storage type.  Enable rules for "vSAN" storage  Enable rules for "com.hitachi.storageprovider.vvol" storage  Enable tag based placement rules |          |
|                                      | CANCEL BACK NEXT                                                                                                    |          |

12. Select rule placement capabilities.

In the following example, IOPS – Class and Latency – Class with **Tier 1** values are added for the Gold policy and the encryption is set to yes. Therefore, the policy is named Tier 1 IOPS (Gold) with Encryption. The other gold policy does not need to specify the encryption.

| Create VM Storage Policy             | com.hitachi.storageprovic     | der.vvol rules                            | ×      |
|--------------------------------------|-------------------------------|-------------------------------------------|--------|
| 1 Name and description               | Placement Replication Tags    |                                           |        |
| 2 Policy structure                   | Performance IOPS – Class (j)  | V Tier1_IOPS                              | REMOVE |
| 3 com.hitachi.storageprovider.vvol r |                               | Tier3_IOPS                                |        |
| 4 Storage compatibility              |                               |                                           |        |
| 5 Review and finish                  | Performance Latency – Class 🕦 | Tier2_Latency Tier2_Latency Tier3_Latency | REMOVE |
|                                      | Encryption (j)                | Yes                                       | REMOVE |
|                                      | ADD RULE Y                    | No<br>Yes                                 |        |

The compatible vVol Datastore shows up in the list.

#### 13. Click Next and continue to complete the Create VM Storage Policy wizard.

| Create VM Storage Policy                     | Storage compatibility >                                       |
|----------------------------------------------|---------------------------------------------------------------|
| 1 Name and description<br>2 Policy structure | Compatible storage 5.15 TB (5.15 TB free)                     |
| 3 com.hitachi.storageprovider.vvol r         | Name y Datacenter y Type y Free Space y Capacity y Warnings y |
| 4 Storage compatibility                      | VVOL-DS-vsp5500 DatacenterB VVol 5.15 TB 5.15 TB              |
| 5 Review and finish                          |                                                               |
|                                              |                                                               |
|                                              |                                                               |
|                                              |                                                               |
|                                              | CANCEL BACK NEXT                                              |

#### 14. Repeat these steps to create the second gold policy without **Encryption** being specified as a capability.

| Create VM Storage Policy | Name and desc   | ription               |
|--------------------------|-----------------|-----------------------|
| 1 Name and description   | vCenter Server: | <b>10</b> 76 46 122 × |
| 2 Policy structure       | Name:           | Tier 1 IOPS (Gold)    |
| 3 Storage compatibility  | Description:    | Tier 1 performance    |
| 4 Review and finish      |                 |                       |
|                          |                 |                       |

#### 15. Repeat these steps to create a third VM storage policy: Tier 2 IOPS (Silver) with Tier 2 performance capabilities.

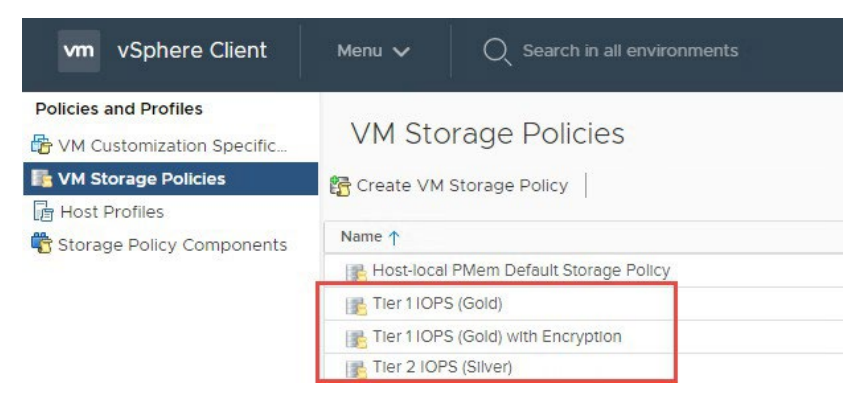

## Step 12. Deploy VMs with VMware SPBM and View vVols

1. Click Create New VM to create a new virtual machine (VM) or right-click on an existing VM and click **Clone to Virtual Machine** to clone an existing virtual machine.

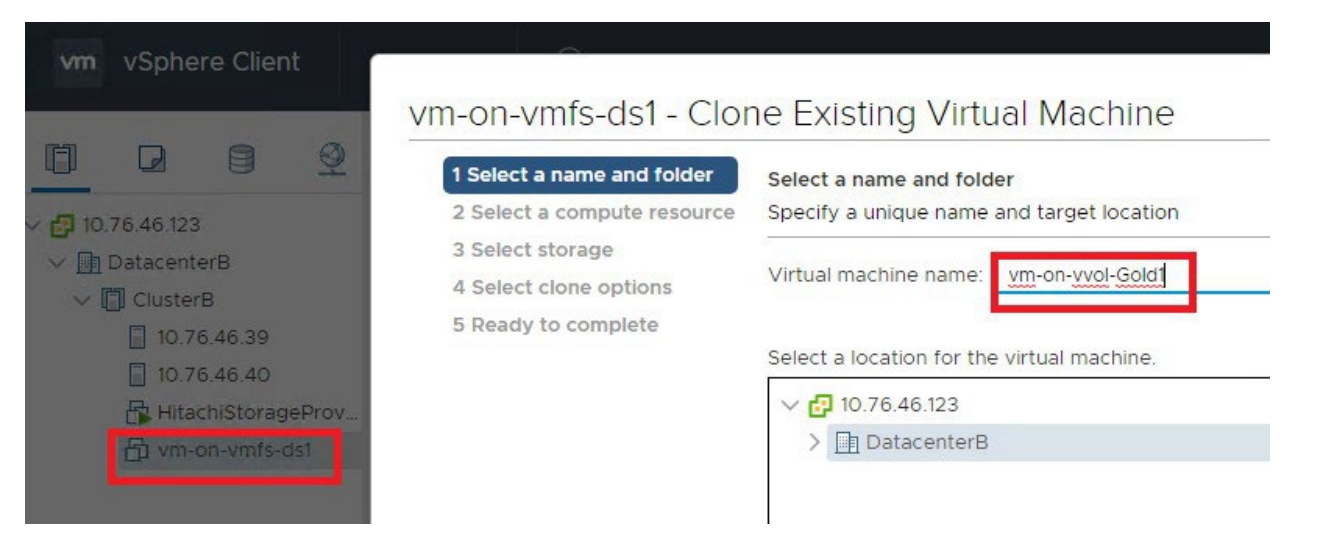

#### vm-on-vmfs-ds1 - Clone Existing Virtual Machine

| 3 Select storage       |                                                  |                                                         | 20002                             |                  | 81013 |  |  |
|------------------------|--------------------------------------------------|---------------------------------------------------------|-----------------------------------|------------------|-------|--|--|
| 4 Select clone options |                                                  |                                                         | Co                                | nfigure per disk | 0     |  |  |
| 5 Ready to complete    | Select virtual disk format:                      |                                                         | Thin Provision                    | <u> </u>         |       |  |  |
|                        | VM Storage Policy:                               |                                                         | Tier 1 IOPS (Gold) with Encryptio |                  |       |  |  |
|                        | Name                                             | Capacity                                                | Provisioned                       | Free             |       |  |  |
|                        | <ul> <li>Storage Compatibility: Com</li> </ul>   | patible                                                 |                                   |                  |       |  |  |
|                        | VVols-vsp5500-DS                                 | 7.15 TB                                                 | 13.17 GB                          | 7.14 TB          |       |  |  |
|                        | <ul> <li>Storage Compatibility: Incor</li> </ul> | <ul> <li>Storage Compatibility: Incompatible</li> </ul> |                                   |                  |       |  |  |
|                        | local-c4-b4                                      | 232.5 GB                                                | 5.02 GB                           | 227.48 GB        |       |  |  |
|                        |                                                  |                                                         |                                   |                  |       |  |  |

2. On the **Select storage** page, select the **VM Storage Policy: Tier 1 IOPS with or without Encryption.** 

For this example, a policy with Encryption is selected. The vVol datastore is shown as compatible.

- 3. Click Next.
- 4. Repeat the clone VM steps (step numbers to be specified) to create a second vVol VM with VM Storage Policy: Tier 2 IOPS (Silver).

A second VM with Silver policy is added.

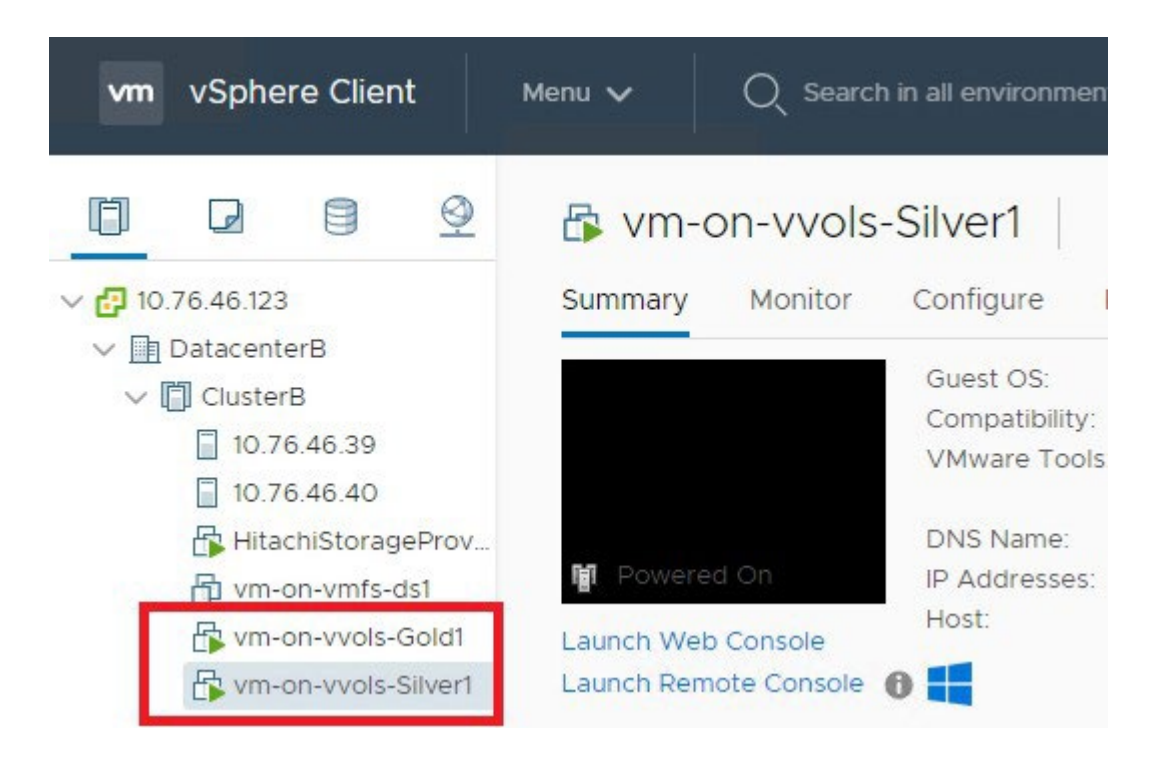

- 5. After all the vVol VMs are created, verify the vVols in the Hitachi Storage Provider web interface.
- 6. Select Manage Storage Container under Management.
- 7. Select the storage container, and then select the VVols tab.

| Management                | vsp5500-CS |                                      |                            |            |          |       |          |       |          |         |             |       |                               |
|---------------------------|------------|--------------------------------------|----------------------------|------------|----------|-------|----------|-------|----------|---------|-------------|-------|-------------------------------|
| Storage Container         |            |                                      |                            |            |          |       |          |       |          |         |             |       |                               |
| Manage Storage Systems    | Name       | e vs                                 | sp5500-CS                  | Desc       | cription | 1     |          |       |          | Stor    | rage Syster | n     | RAID900_30595                 |
| Manage Storage Containers |            | Total 7.                             | 15TB                       |            |          | Total | 00       |       |          |         |             | Total | -                             |
|                           | Capacity   | Free 7.                              | 14TB                       | Logical Ca | apacity  | Free  | 00       |       | 1        | Snapsho | ot Capacity | Free  | 10.86TB                       |
| Capability Schema         |            | Used 13                              | 3.17GB                     |            |          | Used  | 96.14GB  |       |          |         |             | Used  | -                             |
| Replication Groups        | Resource   | Group v\                             | /ols-RG                    | TI         | Pools    |       | TI 3     |       |          | Dumm    | ny Host Gro | oup   | -                             |
| Maintenance               | VM Nam     | ie i                                 | contains VICES             | G          | O OFF    |       | 3        | 0 •   | H I      | page [  | 1/1]        | GO    | Filterd: 6 / All:6            |
| General Settings          | VIVI       | Name                                 | VMFSFIle                   |            | VVOI I   | ype   | volume   | Label | Capacity | Pool    | Binding A   | LUS   | VIM Policy Name               |
| Download Logs             | vm-on-vv   | ols-Gold1                            | vm-on-vvols-Gold1          |            | Config   |       | 00:FE:02 |       | 4.00GB   | UP 2    | 00:00:06    |       | ier 1 IOPS(Gold) Encryption   |
| Bomiloud Edgo             | vm-on-vv   | /ols-Gold1 vm-on-vvols-Gold1-3bea3cb |                            | 3cbd.vswp  | Swap     |       | 00:FE:00 |       | 4.00GB   | DP 2    | 00:00:06    | [     | Default Profile for Swap VVol |
| Update Certificate        | vm-on-vv   | ols-Gold1                            | vm-on-vvols-Gold1.vmdk     | 6          | Data     |       | 00:FE:03 |       | 40.00GB  | DP 2    | 00:00:09    | Т     | ier 1 IOPS(Gold) Encryption   |
| Change Credentials        | vm-on-vv   | ols-Silver                           | vm-on-vvols-Silver1        |            | Config   |       | 00:FE:01 |       | 4.00GB   | DP 1    | 00:00:09    | Т     | ier 2 IOPS (Silver)           |
|                           | vm-on-vv   | ols-Silver                           | 1 vm-on-vvols-Silver1-3bea | a3cbc.vswp | Swap     |       | 00:FE:05 |       | 4.00GB   | DP 2    | 00:00:09    | [     | Default Profile for Swap VVol |
| Restart Service           | vm-on-vv   | ols-Silver                           | 1 vm-on-vvols-Silver1.vmd  | k          | Data     |       | 00:FE:04 |       | 40.00GB  | DP 1    | 00:00:06    | Т     | ier 2 IOPS (Silver)           |
| Troubloshooting Guido     |            |                                      |                            |            |          |       |          |       |          |         |             |       |                               |

This lists the vVols created and their associated mapping to storage objects and policies. Storage administrators with an assigned read-only vCenter credentials can view this information. They can also access this information from tools such as, the Storage Navigator.

| Hitachi Device Manager st                     | orage Navigator      | 4-17-12-20    |                         |                     |          |
|-----------------------------------------------|----------------------|---------------|-------------------------|---------------------|----------|
| File Actions Reports                          | s Settings View      | Tool Help     |                         |                     |          |
| Explorer                                      | Silver-10k-Externa   | l-Pool(1)     |                         |                     |          |
| Storage Systems                               | R900 NVMe ASE-47.112 | G10(S/N:30595 | ) > <u>Pools</u> > Silv | er-10k-External-Poo | l(1)     |
| * 🇊 R900_NVMe ASE-47.112 G10(S/N:3<br>館 Tasks | Pool Volumes V       | rtual Volume  | es TI Root              | /olumes             |          |
| 🛍 Reports                                     | Create LDEVs Ad      | d LUN Paths   | Expand V-VOLs           | More Actions        | -        |
| Components                                    | Filter ON OFF        | Select All Pa | ages Column Set         | tings               | _        |
| Marity Groups                                 |                      |               |                         | Emulation           | Capacity |
| Cogical Devices                               | LDEV ID              | LDEV Name     | Status                  | Туре                | Total    |
| Cols                                          | 00:FE:00             |               | Normal                  | OPEN-V CVS          | 4.00 GB  |
| Gold-NVMe-RAID6-Pool(0)                       | 00:FE:01             |               | Normal 🥥                | OPEN-V CVS          | 40.00 GB |
| Silver-10k-External-Pool(1)                   |                      |               |                         |                     |          |
| () vVols-TI-pool(3)                           |                      |               |                         |                     |          |

You can view VMFS volumes and storage pools within the Hitachi VASA Provider web interface.

1. **Select Manage Storage Systems** under Management, and click **LDEVs** to view the VMFS volumes and storage pools.

| Management                | Manage Storage Systems              |                             |                |   |
|---------------------------|-------------------------------------|-----------------------------|----------------|---|
| Manage Storage Systems    | Physical Storage Virtual Storage    |                             |                |   |
| Manage Storage Containers |                                     |                             |                |   |
| Capability Schema         | Storage System: V contain: V GO OFF |                             |                |   |
| Poplication Groups        | Physical Storage Systems            | a <b>na</b> mangan sa sa sa |                |   |
| Replication Groups        | Storage Systems                     | Model Type                  | SVP IP Address |   |
|                           | USP5500-47.110Vsce G10              | VSP 5500H                   | 172.25.47.110  | - |
| Maintenance               |                                     |                             |                |   |

Datastores and their mapping to storage objects are listed.

| Management                                                                                     | Mana          | ige Volum                                | nes - VSP5500-47.110                         | -Vsce G10      |      |                |   |
|------------------------------------------------------------------------------------------------|---------------|------------------------------------------|----------------------------------------------|----------------|------|----------------|---|
| Manage Storage Systems<br>Manage Storage Containers<br>Capability Schema<br>Replication Groups | Da<br>Sele    | tastore Na<br>ect Volume<br>fine Profile | me ▼ contains ▼<br>and click Define Profile. |                | GO   | OFF            |   |
| Maintenance                                                                                    | Colur<br>Volu | mn Settings<br>Ime's<br>Volume           | Datastore Name ▲                             | Profile Status | Pool | Resource Group |   |
| Constal Sattings                                                                               |               | <u>00:01:0C</u>                          | R900-24ssd-0                                 | Disable        | DP 0 | meta_resource  | ł |
| General Settings                                                                               |               | 00:01:0D                                 | R900-24ssd-1                                 | Disable        | DP 0 | meta_resource  | ł |
| Download Logs                                                                                  |               | 00:01:0E                                 | R900-24ssd-2                                 | Disable        | DP 0 | meta_resource  | ł |
| Update Certificate                                                                             |               | 00:01:0F                                 | R900-24ssd-3                                 | Disable        | DP 0 | meta_resource  | ł |
| Change Credentials                                                                             |               | 00:01:10                                 | R900-24ssd-4                                 | Disable        | DP 0 | meta_resource  | ł |
| Restart Service                                                                                |               | 00:01:11                                 | R900-24ssd-5                                 | Disable        | DP 0 | meta_resource  | ł |
| Troubleshooting Guide                                                                          |               | 00:01:12                                 | R900-24ssd-6                                 | Disable        | DP 0 | meta_resource  | ł |
| Lindate Software                                                                               |               | 00:01:13                                 | VSP5500-Gold-NVMe-1                          | Disable        | DP 0 | meta_resource  | ł |

## Conclusion

For additional information, consult the Hitachi VASA provider deployment guide and release notes, available <u>here</u>. This location also includes the OVA/OVF files for download.

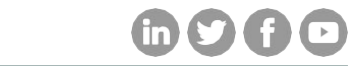

#### Hitachi Vantara

Corporate Headquarters 2535 Augustine Drive Santa Clara, CA 95054 USA HitachiVantara.com/contact